DELIVERABLE REPORT D4.6

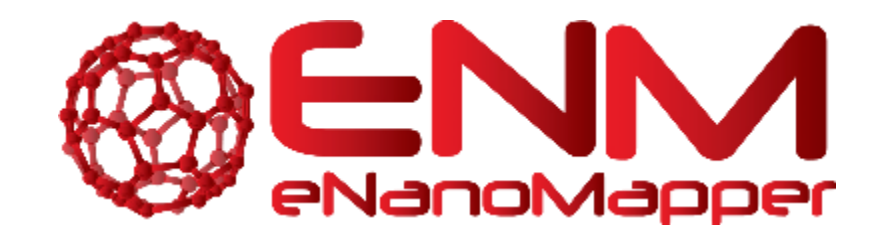

# **DELIVERABLE REPORT D4.6**

# Tools for generating QMRF and QPRF reports

| GRANT AGREEMENT: | 604134                                                                                               |
|------------------|----------------------------------------------------------------------------------------------------|
| ACRONYM:         | eNanoMapper                                                                                          |
| NAME:            | eNanoMapper - A Database and Ontology<br>Framework for Nanomaterials Design and Safety<br>Assessment |

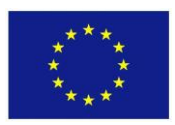

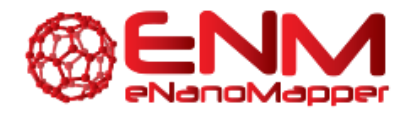

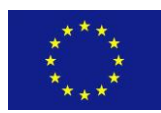

| PROJECT COORDINATOR:                            | Douglas Connect GmbH       |
|-------------------------------------------------|----------------------------|
| START DATE OF PROJECT; DURATION:                | 1 February 2014; 36 months |
| PARTNER(s) RESPONSIBLE<br>FOR THIS DELIVERABLE: | IST                        |
| DATE:                                           | 07.11.2016                 |
| VERSION:                                        | 1.0                        |

| Call identifier | FP7-NMP-2013-SMALL-7                                          |
|-----------------|---------------------------------------------------------------|
| Document Type   | Deliverable Report                                            |
| WP/Task         | WP4/T4.6                                                      |
| Document ID     | eNanoMapper D4.6 - Tools for generating QMRF and QPRF reports |
| Status          | Final                                                         |

|                       | <ul> <li>Douglas Connect, GmbH (DC)</li> </ul>                     |
|-----------------------|--------------------------------------------------------------------|
|                       | <ul> <li>National Technical University of Athens (NTUA)</li> </ul> |
| Portnor Organisations | <ul> <li>In Silico Toxicology (IST)</li> </ul>                     |
|                       | <ul> <li>Ideaconsult (IDEA)</li> </ul>                             |
|                       | • Karolinska Institutet (KI)                                       |
|                       | <ul> <li>European Bioinformatics Institute (EMBL-EBI)</li> </ul>   |
|                       | <ul> <li>Maastricht University (UM)</li> </ul>                     |
|                       | • Misvik Biology (MB)                                              |

| eNanoMapper | 604134 | 7 November 2016 | DELIVERABLE | Page 2 of 51 |
|-------------|--------|-----------------|-------------|--------------|
|             |        |                 | REPORT D4.6 |              |

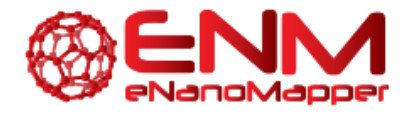

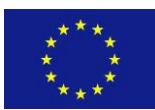

| Authors                 | G. Drakakis, C. Chomenidis, G. Tsiliki, P. Doganis, E.<br>Anagnostopoulou, H. Sarimveis, M. Rautenberg, D.<br>Gebele, C. Helma, N. Jeliazkova, V. Jeliazkov<br>Review by Barry Hardy (DC)                               |
|-------------------------|----------------------------------------------------------------------------------------------------|
| Purpose of the Document | To report on Task 4.6 - Updating and extending OpenTox<br>validation and reporting services, namely the integration of<br>split-, cross- and external validation schemes and the<br>generation of QPRF and QMRF reports |
| Document History        | Final version: 07.11.2016                                                                                                    |

604134

7 November 2016

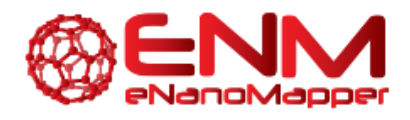

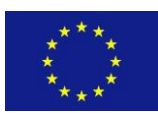

# **TABLE OF CONTENTS**

| 1. EXECUTIVE SUMMARY                                            |
|-----------------------------------------------------------------|
| 2. INTRODUCTION                                                 |
| 3. Validation Schemes And Reporting Services10                  |
| 3.1 Validation Services In The JQ Modelling Framework10         |
| 3.1.1 External Validation11                                     |
| 3.1.2 Cross Validation13                                        |
| 3.1.3 Training Set Split Validation17                           |
| 3.1.4 Validation Reports19                                      |
| 3.2 Validation Services In The Nano-Lazar Modelling Framework22 |
| 4. Read Across Training And Predicting Functionalities24        |
| 4.1 JQ Read Across SERVICES                                     |
| 4.1.1 JQ Read Across API24                                      |
| 4.1.2 JQ Read Across Functionalities From The UI26              |
| 4.2 Nano-Lazar Read Across SERVICES                             |
| 4.2.1 nano-lazar Ruby API                                       |
| 4.2.2 nano-lazar REST API32                                     |
| 4.2.3 nano-lazar GUI                                            |
| 5. QPRF Reporting Services                                      |
| 5.1 QPRF Reports In The JQ Modelling Framework35                |
| 5.2 QPRF Reports In Nano-Lazar                                  |
| 6. QMRF Reporting Services                                      |
| 6.1 Ruby QSAR report library                                    |
| 6.2 QMRF report in nano-lazar                                   |
| 6.3 QMRF Editor 3.0.0                                           |
| 7. CONCLUSION                                                   |
| BIBLIOGRAPHY                                                    |
| Appendix                                                        |

eNanoMapper

604134

7 November 2016

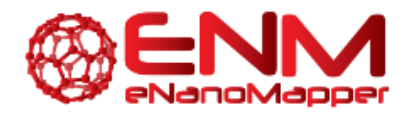

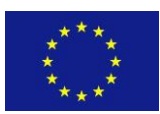

# **TABLE OF FIGURES**

| Figure 1: Validation options for JQ's API                                                                                                    | 10 |
|----------------------------------------------------------------------------------------------------|----|
| Figure 2: JQ External Validation API                                                                                                    | 11 |
| Figure 3: Select model for external validation                                                                                                    | 12 |
| Figure 4: Select dataset for external validation                                                                                                    | 12 |
| Figure 5: JQ Cross validation API                                                                                                    | 14 |
| Figure 6: Select dataset for cross validation screen                                                                                                    | 15 |
| Figure 7: Select algorithm for cross validation screenshot                                                                                                    | 15 |
| Figure 8: Screenshot of additional algorithm parameters (folds, stratify and seed) for cross validation                                                                         | 16 |
| Figure 9: JQ Training set split validation API                                                                                                    | 18 |
| Figure 10: Algorithm options for training set split validation                                                                                                    | 19 |
| Figure 11: JQ GET Report by ID API                                                                                                    | 20 |
| Figure 12: Validation Performance metrics and predictions                                                                                                    | 21 |
| Figure 13: Plots contained within validation report                                                                                                    | 21 |
| Figure 14: Three independent cross validation results in the GUI                                                                                                    | 23 |
| Figure 15: Downloaded QMRF report from nano-lazar GUI                                                                                                    | 23 |
| Figure 16: JQ Read Across training a model using JQ POST algorithm by ID API                                                                                                    | 25 |
| Figure 17: JQ's POST model by ID for making read across predictions                                                                                                    | 26 |
| Figure 18: Options available to the user for training a model using the read across algorithm                                                                                   | 27 |
| Figure 19: Insert values example of JQ read across prediction functionality                                                                                                    | 28 |
| Figure 20: Select dataset example of JQ read across prediction functionality                                                                                                    | 28 |
| Figure 21: Predictions derived by JQ read across algorithm, along with the prediction confidence level between 0 and 1 (the closer to 1 the more confidence in the prediction). | 29 |
| Figure 22: Predict a compound or nanoparticle                                                                                                    | 32 |
| Figure 23: Summary of crossvalidation results                                                                                                    | 33 |
| Figure 24: nano-lazar prediction                                                                                                    | 34 |
| Figure 24: nano-lazar prediction                                                                                                    | 34 |

| eNanoMapper | 604134 | 7 November 2016 | DELIVERABLE | Page 5 of 51 |
|-------------|--------|-----------------|-------------|--------------|
|             |        |                 | REPORT D4.6 |              |

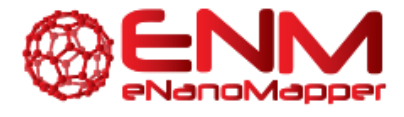

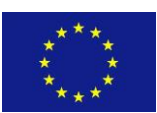

| Figure 25: Produce QPRF report using JQ's POST Dataset ID QPRF API                                                                               | 5 |
|----------------------------------------------------------------------------------------------------|---|
| Figure 26: Prediction screen containing QPRF report for each nanoparticle (Gajewicz et al. dataset, 8<br>MeOX NPs for predicting HaCaT toxicity) | 5 |
| Figure 27: Top section of report shown in JQ UI. It can be seen all fields are editable                                                          | 7 |
| Figure 28: Screenshot of fields available in JQ QPRF report service viewed via the UI                                                            | 7 |
| Figure 29: QMRF report integration in the nano-lazar toxicity prediction web application40                                                       | ) |
| Figure 30: Getting QMRF report from nano-lazar API41                                                                                             | L |
| Figure 31: QMRF Editor 3.0.042                                                                                                    | 2 |
| Figure 32: QMRF Editor 3.0.0 Defining the endpoint (1)43                                                                                         | 3 |
| Figure 33: QMRF Editor 3.0.0 Defining the algorithm44                                                                                            | ł |
| Figure 34: QMRF Editor 3.0.0 Internal validation45                                                                                               | 5 |
| Figure 35: QMRF Editor 3.0.0 Endpoints                                                                                                    | 5 |
| Figure 36: QMRF Editor 3.0.0 Defining the endpoint (2)47                                                                                         | 7 |
| Figure 37: Screenshot of Jaqpot API found at http://test.jaqpot.org:8080/jaqpot/swagger/51                                                       | Ł |
| Figure 38: Screenshot of Jaqpot UI found at http://test.jaqpot.org:8000/51                                                                       | Ĺ |

7 November 2016

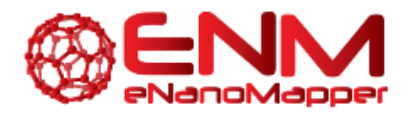

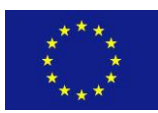

# **GLOSSARY**

| Abbreviation / acronym | Description                                  |  |
|------------------------|----------------------------------------------|--|
| JQ                     | JaqPot Quattro                               |  |
| UI                     | User Interface                               |  |
| RA                     | Read Across                                  |  |
| QSAR                   | Quantitative Structure-Activity Relationship |  |
| nQSAR                  | nano-QSAR                                    |  |
| eNM                    | eNanoMapper                                  |  |
| API                    | Application Programming Interface            |  |
| CV                     | Cross Validation                             |  |
| QPRF                   | QSAR Prediction Reporting Format             |  |
| QMRF                   | QSAR Model Reporting Format                  |  |
| DoA                    | Domain of applicability                      |  |
| CL                     | Confidence Level                             |  |
| LAZAR                  | Lazy Structure-Activity Relationships        |  |

eNanoMapper

604134

7 November 2016

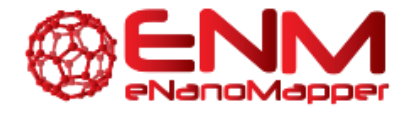

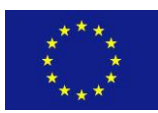

# **1. EXECUTIVE SUMMARY**

Scientific reports carry significant importance for the straightforward and effective transfer of knowledge, results and ideas. Good practice dictates that reports should be well-structured and concise. This deliverable describes the reporting services for models, predictions and validation tasks that have been integrated within the eNanoMapper (eNM) modelling infrastructure.

Validation services have been added to the Jaqpot Quattro (JQ) modelling platform and the nano-lazar read-across framework developed within WP4 to support eNM modelling activities. Moreover, we have proceeded with the development of reporting services for predictions and models, respectively QPRF and QMRF reports.

Therefore, in this deliverable, we first describe the three validation schemes created, namely training set split, cross- and external validation in detail and demonstrate their functionality both on API and UI levels. We then proceed with the description of the read across functionalities and finally, we present and describe the QPRF and QMRF reporting services.

eNanoMapper

604134

7 November 2016

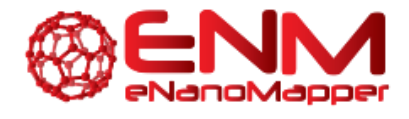

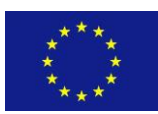

# **2. INTRODUCTION**

Deliverable 4.6 describes the functionalities and tools that have been developed during the eNanoMapper (eNM) project for validating the statistical and machine learning (ML) algorithms and reporting on the predictions and the models themselves.

Section 3 of this report describes the validation schemes and the respective reporting services made available by JQ and nano-lazar modelling frameworks for both regression and classification algorithms, which compute and provide statistics such as R-squared, R^2 Adjusted, RMSD, F-Value, Standard Error, Accuracy, Precision, Recall, F1-score, Jaccard index, as well as informative figures, wherever applicable.

Section 4 presents the read across methods and services which have been developed and integrated in the nano-lazar and JQ frameworks for filling data gaps and for complementing QSAR modelling tools.

Sections 5 and 6 describe the development of services for the automatic creation of QPRF and QMRF reports respectively, according to OECD guidelines. JQ and nano-lazar reporting services are presented, where QMRF or QPRF fields are automatically filled in, when the appropriate entries are present in the database (<u>https://data.enanomapper.net</u>), but are also fully editable for allowing users to fill in missing information or add descriptions. Section 6 also presents the QMRF Editor 3.0.0, which is a standalone Java application with user friendly installation, uses the eNM ontology and can be used independently to compile QMRF reports for any model.

Full demonstrations of the above processes are provided in this deliverable, with the help of the Swagger API documentation and/or the user interfaces that provide visualization of the web service functionalities.

These additions may be considered as extensions to the OpenTox algorithm and modelling API.

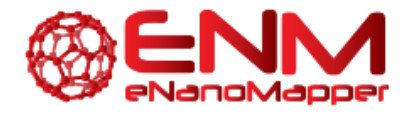

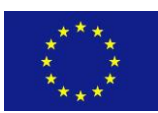

# **3. VALIDATION SCHEMES AND REPORTING SERVICES**

### **3.1 VALIDATION SERVICES IN THE JQ MODELLING FRAMEWORK**

Validation schemes have been added to the JQ functionalities in order to provide users with the opportunity to evaluate the accuracy and robustness of their models. In this service, JQ provides information on the algorithm type, number of variables used and accuracy metrics depending on the type of algorithm. Two types of algorithms are complemented by validation services in JQ, namely classification and regression algorithms. For classification, the metrics provided are Accuracy, Precision, Recall, F1-score and Jaccard index. For regression, the service provides R-square, R^2 Adjusted (if applicable), RMSD, F-Value, Standard Error. In both cases the full list of predictions is provided. Finally, several figures are created: confusion matrix (for classification), real vs. predicted and QQ plot (for regression).

In the validation API users may submit datasets and models for validation using three POST methods. The available options are cross validation (stratified or random), training set split and external validation, as shown in Figure 1 found at <a href="http://test.jaqpot.org:8080/jaqpot/swagger/">http://test.jaqpot.org:8080/jaqpot/swagger/</a>. All validation methods use the Task system in their execution. The result of the task will always be a Report document.

| valida | tion : Validation API           | Show/Hide List Operations | Expand Operations Raw     |
|--------|---------------------------------|---------------------------|---------------------------|
| POST   | /validation/training_test_cross |                           | Creates Validation Report |
|        |                                 |                           |                           |
| POST   | /validation/training_test_split |                           | Creates Validation Report |
|        |                                 |                           |                           |
| POST   | /validation/test_set_validation |                           | Creates Validation Report |

Figure 1: Validation options for JQ's API

| eNanoMapper | 604134 | 7 November 2016 | DELIVERABLE | Page 10 of 51 |
|-------------|--------|-----------------|-------------|---------------|
|             |        |                 | REPORT D4.6 |               |

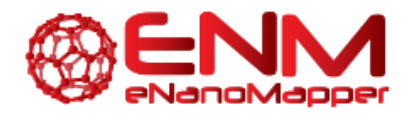

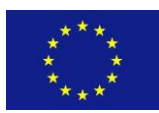

### **3.1.1 EXTERNAL VALIDATION**

The Swagger documentation of the JQ external validation API is shown in Figure 2. A user must have already built or located an existing predictive model and have created a test set with the same variables as the training set. The following parameters should be supplied to the external validation POST method:

- 1) Model URI: This is the URI of the model to be used for making the prediction and therefore validation. It may be retrieved using the API by GET-ing all models visible by the user, or selected from those already in JQ, by GET-ing the list of featured models in text/csv format. A model can be further viewed by GET-ing the model by its ID.
- 2) Dataset URI: URI of the dataset on which to perform the external validation. Users must make sure the dataset used is compatible with the model, i.e. shares attributes with the training set used to build the model.

A task is then created which can be monitored via its ID using the GET task by ID API. Once completed, a report can be viewed in JSON format.

| POST /validation                                                                                                    | n/test_set_validation                        |             |                | Creates Validation Report |
|----------------------------------------------------------------------------------------------------|----------------------------------------------|-------------|----------------|---------------------------|
| Implementation N<br>Creates Validation                                                                                                    | lotes<br>Report                              |             |                |                           |
| Response Class (<br>Model Model Sche                                                                                                    | (Status)<br>ema                              |             |                |                           |
| <pre>{     "resultUri": ""     "result": "",     "percentageCom;     "errorReport":         "code": "",         "actor": "",         "details": ""         "httpStatus";         "topce": "Form         "topce": "Form         "topce": "Form         "topce": "Form         "topce": "Form         "topce": "Form         "topce": "Form         "topce": "Form         "topce": "Form         "topce": "Form         "topce": "Form         "topce": "Form         "topce: "Form         "topce: "</pre> | ",<br>pleted": 0,<br>{<br>",<br>; 0,<br>; 0, |             |                |                           |
| Response Content                                                                                                    | Type application/json 🔻                      |             |                |                           |
| Parameter                                                                                                    | Value                                        | Description | Parameter Type | Data Type                 |
| model_uri                                                                                                    |                                              |             | form           | string                    |
| test_dataset_uri                                                                                                    |                                              |             | form           | string                    |
| subjectId                                                                                                    |                                              |             | header         | string                    |
| Try it out!                                                                                                    |                                              |             |                |                           |

### Figure 2: JQ External Validation API

| eNanoMapper | 604134 | 7 November 2016 | DELIVERABLE | Page 11 of 51 |
|-------------|--------|-----------------|-------------|---------------|
|             |        |                 | REPORT D4.6 |               |
|             |        |                 |             |               |

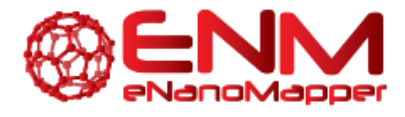

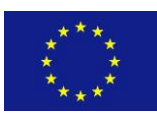

From the JQ user interface, this process is carried out in a rather straightforward manner, by first selecting a model already created (Figure 3) and then an external dataset (Figure 4) on which to perform the predictions and subsequently validate the model. Once the task is completed, the user may view the results in the form of a report, which contains the model predictions and various performance metrics, as well as informative plots such as QQ Plot.

| ager and a         | generate - Oppersonal Design + London and g                              | Network law,                                                                                                    |  |  |  |  |  |
|--------------------|--------------------------------------------------------------------------|----------------------------------------------------------------------------------------------------|--|--|--|--|--|
| Search for models: |                                                                          |                                                                                                    |  |  |  |  |  |
| Select a n         | nodel:                                                                   |                                                                                                    |  |  |  |  |  |
| Example models     | 1.002/04/14.002                                                          |                                                                                                    |  |  |  |  |  |
| septer22500        | Gaponiz et al. 1944 (anno Sugressan on 19 meta.                          | Land Reprint on Other St. of an and a set of set and set of the set of the set of the set of the set of the set                |  |  |  |  |  |
| 1297-QAMMPUTE      | togeness of all - UNAN Linear Regression on 10 lenses.                   | Local Regenere using 10 MOV MVL will associed increases increasing transmit influence of Fornance of MoCo Resolution in        |  |  |  |  |  |
| GARGARCIONYS       | Weeking at all - Classif PLB with 10 <sup>th</sup> access on Art Cavel . | PL3 with this process of \$4 Gall 14% with 6 community processing 2018 Polymical after synthesis, when process and demonstrate |  |  |  |  |  |
| Pro-Despergented   | Watery in an -2004 75 b with VM Screek or AJ later.                      | We want the same or Million for our its anothers therein the proof of Same and Same and Same and the proof of our              |  |  |  |  |  |
| All models:        | 1.4                                                                      |                                                                                                    |  |  |  |  |  |
| R.R.Com            | 900                                                                      |                                                                                                    |  |  |  |  |  |

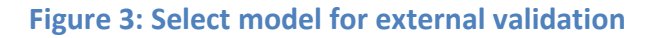

| Calcat data        |                                     |                                                                                                    |
|--------------------|-------------------------------------|----------------------------------------------------------------------------------------------------|
| Select data        | iset:                               |                                                                                                    |
|                    |                                     |                                                                                                    |
| Example Dataset:   |                                     |                                                                                                    |
| 1                  |                                     |                                                                                                    |
| Phraneteo:         | Watery et al., 30 Gale NºS          | III Guid Mrs with 76 proteins comma association, used for press long tailour every time                                                                                                    |
| 40,42053/Seg       | impley at al. 10. Gain rule.        | W Gall MPA with 25 Physicilians desception, user for previoting infaste menucleus.                                                                                                    |
| 20x2002032.00x00X  | Departs of an A stress Department   | it that is hit with the interspines used for pressnap reached lawship                                                                                                    |
| the dates          | Denny Death day Datest              | The autors' contains constructive data                                                                                                    |
| ADDRESSION .       | makes and - photos sets             | 28 Goot MPs with 76 permits concern discription, used by pressiving values emergence.                                                                                                    |
| 0049036700         | through all pl. 30 lines here.      | 24 Gald MAs with 20 Major/Same interprint, want for presiding loading Alexandras                                                                                                    |
| Destar Select      | Walking of adBA (Scot NP%)          | 64 Gald MPs with 76 protein cannon inscription, used for predicting tables enteration.                                                                                                    |
| summaries          | mentals waining dataset             | The adjust cations gins for insense energy () resourcements + according()                                                                                                    |
| ecR54440140mm      | Support of an Allmont Oxfor 1979    | # Herce We with 29 weargenes, such for producing PacCaP scents                                                                                                    |
| E20verris7ing      | Cognecy at all 10 hands (none halfs | to tank the set of a momentum point or producing surface points.                                                                                                    |
| All Datasets:      |                                     |                                                                                                    |
|                    |                                     | termine in the second second se |
| INE VOINT DOCUMENT | we brand                            |                                                                                                    |

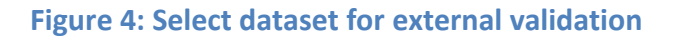

| eNanoMapper | 604134 | 7 November 2016 | DELIVERABLE | Page 12 of 51 |
|-------------|--------|-----------------|-------------|---------------|
|             |        |                 | REPORT D4.6 |               |

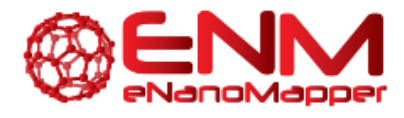

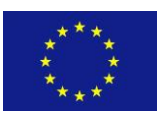

For the validation external example used the following model we http://test.jaqpot.org:8000/m detail?name=gaj-10-lr, and the example dataset http://test.jaqpot.org;8000/data\_detail?name=xbR5AMG1rOBc\_as\_the\_test\_set. The model has been built using the R linear regression algorithm <u>http://test.jaqpot.org:8000/algorithm\_detail?name=ocpu-</u> Im on the training set suggested in Gajewicz et al. (10 of 18 published MeOX nanoparticles for predicting HaCaT toxicity, whilst the remaining instances were used as the test set). Two input variables were selected, namely Mullikens electronegativity Xc and Standard enthalpy of formation of metal oxide nanocluster DHcf, whilst the endpoint is described by logLC50. The produced report is provided in the following link: http://test.jaqpot.org;8000/report?name=q8HpVxGYDRFsQLp. The report can be downloaded as a PDF file.

### 3.1.2 CROSS VALIDATION

The Swagger documentation of the JQ cross validation API is shown in Figure 5. Users may choose to cross validate an existing algorithm on a particular data set before building the final model. In this case, options need to be provided for all data splits, including scaling or PMML transformations. Furthermore, the dataset, prediction feature and the modelling algorithm need to be provided, including potential algorithm tuning parameters if any (i.e. PLS with VIP scores requires the number of latent variables to be provided to the algorithm). Finally, the user may choose stratified or random cross validation, for which he/she will need to provide a random seed, as with commercial machine learning software applications. Please note that number of folds must be an integer and less than or equal to the number of instances. This option is only available through the API, as the number of folds is selected from a drop-down list in the UI.

eNanoMapper

604134

7 November 2016

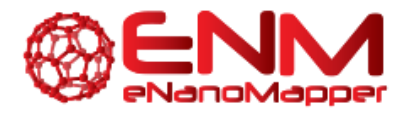

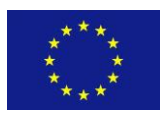

| POST                                                                       | /validation/train                                                                                                    | ning_test_cross                                     |             |                | Creates Validation Report |
|----------------------------------------------------------------------------|----------------------------------------------------------------------------------------------------|-----------------------------------------------------|-------------|----------------|---------------------------|
| Implen<br>Creates                                                          | nentation Notes<br>s Validation Repo                                                                                                    | t                                                   |             |                |                           |
| Respo<br>Model                                                             | nse Class (Stati<br>Model Schema                                                                                                    | us )                                                |             |                |                           |
| {     "re     "re     "pe     "er     "     "     "     "     "     Respon | <pre>sultUri": "",<br/>sult": "",<br/>rcentageCompleted<br/>rorReport": {<br/>code": "",<br/>message": "",<br/>details": "",<br/>httpStatus": 0,<br/>trace""Expendent<br/>see Content Type</pre> | application/json ▼                                  |             |                | •                         |
| Param                                                                      | eters                                                                                                    |                                                     |             |                |                           |
| Parame                                                                     | eter                                                                                                    | Value                                               | Description | Parameter Type | Data Type                 |
| algori                                                                     | thm_uri                                                                                                    |                                                     |             | form           | string                    |
| traini                                                                     | .ng_dataset_uri                                                                                                    |                                                     |             | form           | string                    |
| algori                                                                     | thm_params                                                                                                    |                                                     |             | form           | string                    |
| predic                                                                     | tion_feature                                                                                                    |                                                     |             | form           | string                    |
| transf                                                                     | ormations                                                                                                    | http://app.jaqpot.org:8080/jaqpot/services/pmml/cd  |             | form           | string                    |
| scalin                                                                     | ıg                                                                                                    | http://app.jaqpot.org:8080/jaqpot/services/algorith |             | form           | string                    |
| folds                                                                      |                                                                                                    |                                                     |             | form           | integer                   |
| strati                                                                     | fy                                                                                                    |                                                     |             | form           | string                    |
| seed                                                                       |                                                                                                    |                                                     |             | form           | integer                   |
| subjec                                                                     | tId                                                                                                    |                                                     |             | header         | string                    |
| Try it o                                                                   | out!                                                                                                    |                                                     |             |                |                           |

### Figure 5: JQ Cross validation API

Performing a cross validation with the UI, requires the selection of a dataset, algorithm and parameters. A Dataset may be selected either from the example datasets or the list of datasets visible to the user, as shown in Figure 6. In this example, we selected the same dataset discussed above, specifically from Gajewicz et al, comprising 10 MeOX nanoparticles described by 29 properties (found at <a href="http://test.jaqpot.org:8000/data\_detail?name=E20vuMNNTHsp">http://test.jaqpot.org:8000/data\_detail?name=E20vuMNNTHsp</a>).

| eNanoMapper | 604134 | 7 November 2016 | DELIVERABLE | Page 14 of 51 |
|-------------|--------|-----------------|-------------|---------------|
|             |        |                 | REPORT D4.6 |               |

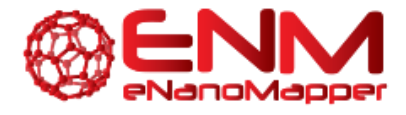

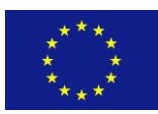

| Jaqpot Actions - My re | HSOUTCES -                                     |                                                                                 | Welcome back, 90388 🔿                                                                                                    |
|------------------------|------------------------------------------------|---------------------------------------------------------------------------------|----------------------------------------------------------------------------------------------------|
| 1 N N 191              |                                                |                                                                                 | ALC: NOT ALC: NOT ALC |
| Select data            | iset:                                          |                                                                                 |                                                                                                    |
| Q                      |                                                |                                                                                 |                                                                                                    |
| Example Dataset:       |                                                |                                                                                 |                                                                                                    |
| Karne                  | Tite                                           | Breaciption                                                                     | ▲ · · · · · · · · · · · · · · · · · · ·                                                                                                    |
| corona-exp             | Protein Corona Dataset for Experimental Design | This dataset contains corona data with missing values on Net Cell Association   | n property                                                                                                    |
| PVrY25q3vd5O           | Walkey et al - 56 Gold NPs                     | 56 Gold NPs with 76 protein corona descriptors, used for predicting cellular in | teraction.                                                                                                    |
| KIL42dC8JSmp           | Walkey et al - 56 Gold NPs                     | 56 Gold NPs with 25 PhysChem descriptors, used for predicting cellular inter-   | iction.                                                                                                    |
| interlab-testing       | interlab testing dataset                       | This dataset contains interlab data                                             |                                                                                                    |
| class-dummy            | Dummy Classification Dataset                   | This dataset contains classification data                                       |                                                                                                    |
| kE0RiswkaCrg           | Walkey et al - 28 Gold NPs                     | 28 Gold NPs with 78 protein corona descriptors, used for predicting cellular in | reraction.                                                                                                    |
| 4                      |                                                |                                                                                 | þ.                                                                                                    |
| All Datasets:          |                                                |                                                                                 |                                                                                                    |
| Karra                  | The                                            | Description                                                                     | Date                                                                                                    |
| QQz1xcU2Tdjt77vXGYKJ   | Gajewicz et al - 18 Metal Oxide NPs            | 18 MeOx NPs with 29 descriptors, used for predicting HaCaT toxicity.            | 2018-10-04T09:15:49.988+0000                                                                                                    |

Figure 6: Select dataset for cross validation screen

On the next screen, an appropriate algorithm should be chosen from the regression or classification list. For this example, we have chosen the first option available, namely the R language Linear Regression (<u>http://test.jaqpot.org:8000/algorithm\_detail?name=ocpu-lm</u>). This is shown In Figure 7.

| Jaqpot Actions - My resources - R     | Welcome back, proto O                 |
|---------------------------------------|---------------------------------------|
|                                       |                                       |
| Validate                              |                                       |
| Choose Algorithm                      | (Q)                                   |
| Regression                            | Classification                        |
| ®R LM Algorithm                       | Old3 - with MCI                       |
| OMLR - Weka Implementation            | OID3 Decision Tree                    |
| © SVM - Weka (Lib SVM) Implementation | OCMI Decision Tree                    |
| OLinear Regression                    | ©Generalised Naive Bayes              |
| ©Lasso Regression                     | OMultinomial Naive Bayes              |
| OPLS - Weka Implementation            | ©Bernoulli Naive Bayes                |
| OPLS - with VIP scores                | © SVM - Weka (Lib SVM) Implementation |
| OMLR 2 - Weka Implementation          |                                       |
|                                       | Previous 1 Next                       |
| Previous 1 Next                       |                                       |
|                                       | Next                                  |
|                                       |                                       |

Figure 7: Select algorithm for cross validation screenshot

| eNanoMapper | 604134 | 7 November 2016 | DELIVERABLE | Page 15 of 51 |
|-------------|--------|-----------------|-------------|---------------|
|             |        |                 | REPORT D4.6 |               |

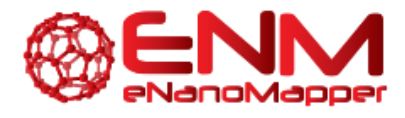

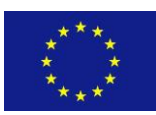

Finally, the validation parameters need to be set. This screen is almost identical to the "Train a model" screen (see <u>Deliverable 4.3</u>). Apart from the endpoint selection and data scaling normalisation, the user now has two additional options to specify, the number of folds and whether the training dataset in each fold should be stratified (normal), random (user provides a seed for random function) or split based on the observed order of data instances (None). A screenshot of this section is shown in Figure 8. As discussed briefly above, users of the JQ UI are offered 3, 5 and 10-fold cross validation options in order to avoid mistakes (i.e. disproportional number of folds) and also avoid the over-consumption of resources.

| A REAL PROPERTY OF A REAL PROPERTY OF A READ REAL PROPERTY OF A REAL PROPERTY OF A REAL PROPERTY OF A REAL PROPERTY OF A REAL PROPERTY OF A REAL PROPERTY OF A REAL PROPERTY OF A REAL PROPERTY OF A REAL PROPERTY OF A REAL PROPERTY OF A REAL PROPERTY OF A REAL PROPERTY OF A REAL P | AND REAL PROPERTY AND A COMPACT                                                                                                    |                                                                                                    |
|----------------------------------------------------------------------------------------------------|----------------------------------------------------------------------------------------------------|----------------------------------------------------------------------------------------------------|
| Jaqpot Actions + My resources +                                                                                                    |                                                                                                    | Welcome back, gd356 (b                                                                             |
| A CONTRACTOR AND A CONTRACTOR OF A CONTRACTOR OF A CONTRACTOR AND A CONTRACTOR AND A CONTRACT                                                                                                    |                                                                                                    | ANS AND                                                                                            |
| Algorithm                                                                                                    | Select variables (optional):<br>• @ Select Input variable(s) and endpoint<br>• © Select PMML<br>• © Upload PMML file<br>• © Select endpoint only (all other variables will be used as input | t variables)                                                                                       |
| Title: R LM Algorithm                                                                                                    | Select Input variable and endpoint:                                                                                                    | 1                                                                                                  |
| Select scaling method:<br>None  Select folds:  Stratify: None Vaidate                                                                                                    | Input Output Select All Mullikens electronegativity xc Volume mass diameter Volume Surface diameter Area Standard enthalpy of formation of metal oxide nanocluster DHof                     | t ratio Y<br>cal hardness<br>50<br>ore repulsion energy Core<br>rmann MO shift alpha Shift<br>LUMO |

Figure 8: Screenshot of additional algorithm parameters (folds, stratify and seed) for cross validation

For this example, we followed again the instructions set by Gajewicz et al. and have selected the same two input variables, Mullikens electronegativity Xc and Standard enthalpy of formation of metal oxide nanocluster DHcf, and logLC50 as the endpoint. Scaling and stratification were both set to "None". By clicking on "validate", we have run a 3-fold (default) cross validation on the specified dataset using linear regression for the current example. Once completed, users may view the resulting report by clicking on "See result". This is located at: http://test.jaqpot.org:8000/report?name=eJnCCdzAwNCvh2x

| eNanoMapper | 604134 | 7 November 2016 | DELIVERABLE | Page 16 of 51 |
|-------------|--------|-----------------|-------------|---------------|
|             |        |                 | REPORT D4.6 |               |

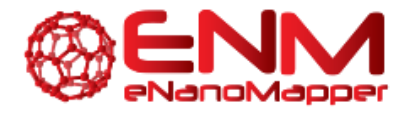

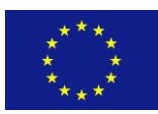

### 3.1.3 TRAINING SET SPLIT VALIDATION

The last option available in the validation API is to validate an existing algorithm by splitting a dataset into training and test sets on a specified ratio. The Swagger documentation of the JQ training set split validation API is shown in Figure 9. As in the cross validation case, transformations and scaling need to be provided if required, as well as the algorithm and prediction feature. More specifically, users must provide the following options: algorithm URI, training dataset URI, algorithm parameters (if applicable), prediction feature (usually biological endpoint), PMML transformations (optional), scaling (normalize or scale between 0 and 1; optional), ratio (training to test set split; between 0 and 1) and stratify (optional; 'normal', 'none' or 'random'). Option 'None' splits the data sequentially, 'normal' adds stratification, for 'random' users must provide a seed).

7 November 2016

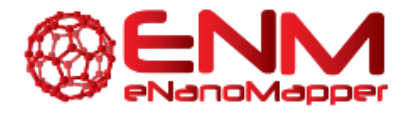

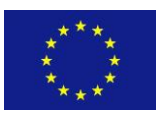

| POST /validation/trai                                                                                                    | ning_test_split                                     |             |                | Creates Validation Report |
|----------------------------------------------------------------------------------------------------|-----------------------------------------------------|-------------|----------------|---------------------------|
| Implementation Notes<br>Creates Validation Repo                                                                                                    | ;<br>rt                                             |             |                |                           |
| Response Class (Stat<br>Model Model Schema                                                                                                    | us )                                                |             |                |                           |
| <pre>{     "resultUri": "",     "result": "",     "percentageComplete     "errorReport": {         "code": "",         "actor": "",         "message": "",         "details": "",         "httpStatus": 0,         "topce", "ErrorPort </pre> | d": 0,                                              |             |                |                           |
| Response Content Type                                                                                                    | application/json •                                  |             |                |                           |
| Parameters                                                                                                    | Value                                               | Departmen   | Decemeter Tune | Data Tuna                 |
| algorithm uni                                                                                                    | value                                               | Description | Parameter Type | Data Type                 |
| uigorichm_uri                                                                                                    |                                                     |             | -              | sung                      |
| training_dataset_uri                                                                                                    |                                                     |             | form           | string                    |
| algorithm_params                                                                                                    |                                                     |             | form           | string                    |
| prediction_feature                                                                                                    |                                                     |             | form           | string                    |
| transformations                                                                                                    | http://app.jaqpot.org:8080/jaqpot/services/pmml/cd  |             | form           | string                    |
| scaling                                                                                                    | http://app.jaqpot.org:8080/jaqpot/services/algorith |             | form           | string                    |
| split_ratio                                                                                                    |                                                     |             | form           | number                    |
| stratify                                                                                                    |                                                     |             | form           | string                    |
| seed                                                                                                    |                                                     |             | form           | integer                   |
| subjectId                                                                                                    |                                                     |             | header         | string                    |
| Try it out!                                                                                                    |                                                     |             |                |                           |

### Figure 9: JQ Training set split validation API

Users of JQ through the user interface must select a dataset and algorithm as described above in detail. The only additional option for the algorithm is the "Select Split Ratio" field, which should be a value larger than zero and smaller than one, which describes the training-to-test-set-ratio to the algorithm. Therefore 0.7 would suggest that 70% of instances will be used for training and 30% will be held out for testing/validation. This is shown in Figure 10. The "Stratify" drop down menu is still available for the different instance selection options. The resulting report can be viewed once the task is completed.

| eNanoMapper | 604134 | 7 November 2016 | DELIVERABLE | Page 18 of 51 |
|-------------|--------|-----------------|-------------|---------------|
|             |        |                 | REPORT D4.6 |               |

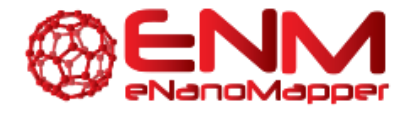

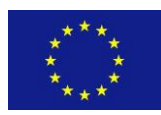

of 51

A Database and Ontology Framework for Nanomaterials Design and Safety Assessment

| Algorithm<br>Title: ocpu-lm |                | Select variables (optional):     Select Input variable(s) and endpoint   Select PMML   Upload PMML file  Select endpoint only (all other variables will be used as input variables) |
|-----------------------------|----------------|----------------------------------------------------------------------------------------------------|
| Title:                      | R LM Algorithm | Select split ratio:                                                                                                    |
| Validate                    |                | 0.1<br>Help note:Training Set Ratio should be 0-1 (e.g. 0.3).<br>Select scaling method:<br>None<br>Stratify:<br>None                                                                |

Figure 10: Algorithm options for training set split validation

the dataset al., 10 MeOX NPs, found Using same (Gajewicz et at http://test.jaqpot.org:8000/d\_validate?dataset=E20vuMNNTHsp) algorithm (JQ's R linear and regression implementation) as the example above, we demonstrate the training set split validation. Mullikens electronegativity Xc and Standard enthalpy of formation of metal oxide nanocluster DHcf were selected again as input variables and logLC50 as the endpoint, according to Gajewicz et al. The split ratio was set to 0.7 (see Figure 10), whilst scaling and stratification were both set to "None". The found resulting split validation be at: report can http://test.jaqpot.org:8000/report?name=BS4vJNc72Qomsea.

### **3.1.4 VALIDATION REPORTS**

In order to view a validation report using the API, users must paste the report ID generated from one of the validation services in the "ID" field, as demonstrated in Figure 11. This process is the same for any type of validation scheme. The API then returns the report in JSON format in the response body, which contains single calculations, array calculations and figures. Single calculations are metrics such as R<sup>2</sup>, standard error etc., array calculations contain the real and predicted values for comparison, and figures contain plots such as a QQ plot.

| eNanoMapper | 604134 | 7 November 2016 | DELIVERABLE | Page 19 |
|-------------|--------|-----------------|-------------|---------|
|             |        |                 | REPORT D4.6 |         |

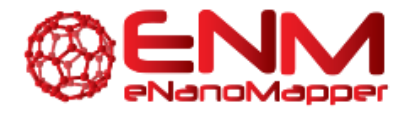

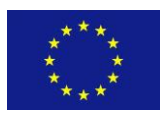

| cst /report     | //id)                                                   |                              |                 | Patriovas Papart hvi         |
|-----------------|---------------------------------------------------------|------------------------------|-----------------|------------------------------|
| Пероп           | ילוט                                                    |                              |                 | Reineves Report by it        |
| Parameters      |                                                         |                              |                 |                              |
| Parameter       | Value                                                   | Description                  | Parameter Type  | Data Type                    |
| subjectid       |                                                         | Authorization token          | header          | string                       |
| id              | pbtzxEfx StuDMwl                                        |                              | path            | string                       |
| Try it out! Hid | e Response                                              |                              |                 |                              |
| Request URL     |                                                         |                              |                 |                              |
| http://test.j   | jaqpot.org:8080/jaqpot/services/report/pbtzxE           | fxStuDMwI                    |                 |                              |
| Deserve Des     | 4.                                                      |                              |                 |                              |
| Response Boo    | 1y                                                      |                              |                 |                              |
| 4               |                                                         |                              |                 | A                            |
| "meta": {       |                                                         |                              |                 |                              |
| "descrip        | tions": [                                               |                              |                 |                              |
| "3 Fol          | d cross validation on algorithm:http://test.            | jaqpot.org:8080/jaqpot/servi | ces/algorithm/o | cpu-lm with dataset:http://1 |
| 1,              |                                                         |                              |                 |                              |
| "titles"        | ': [                                                    |                              |                 |                              |
| "Cross          | validation report"                                      |                              |                 |                              |
| 1,              |                                                         |                              |                 |                              |
| "creator        | 's": [                                                  |                              |                 |                              |
| "gd356          | 5"                                                      |                              |                 |                              |
| Ъ               |                                                         |                              |                 |                              |
| "hasSour        | ces": [                                                 |                              |                 |                              |
| "http:          | //test.jaqpot.org:8080/jaqpot/services/algor            | ithm/ocpu-lm",               |                 |                              |
| "http:          | <pre>//test.jaqpot.org:8080/jaqpot/services/datas</pre> | et/KIL42dC8JSmp"             |                 |                              |
| 1,              |                                                         |                              |                 |                              |
| "date":         | "2016-04-22T14:55:07.663+0000"                          |                              |                 |                              |
| Ъ               |                                                         |                              |                 |                              |
| "visible":      | true,                                                   |                              |                 |                              |
| "singleCal      | culations": {                                           |                              |                 | -                            |
| 4               |                                                         |                              |                 | ►                            |

### Figure 11: JQ GET Report by ID API

On the UI level, users may view the report directly after a validation task is completed, as well as under "My Resources". As mentioned above, these reports contain single calculations and array calculations (demonstrated in Figure 12), as well as images (shown in Figure 13) and can be downloaded as PDF files. Figure 13 present metrics and plots corresponding to the case study presented in section 3.1.1.

(http://test.jaqpot.org:8000/report?name=q8HpVxGYDRFsQLp).

| eNanoMapper | 604134 | 7 November 2016 | DELIVERABLE | Page 20 of 51 |
|-------------|--------|-----------------|-------------|---------------|
|             |        |                 | REPORT D4.6 |               |

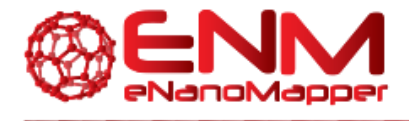

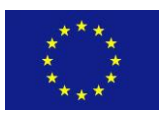

| Repo                                          | )rt: #q8HpVxGYDRFs0                                 | QLp         |        |       |           |
|-----------------------------------------------|-----------------------------------------------------|-------------|--------|-------|-----------|
| Title:                                        | External validation report                          | 1           |        |       |           |
| Model:                                        | gaj-10-lr                                           | 1           | All Da | ta    |           |
| Dataset:                                      | xbR5AMG1rOBc                                        |             |        | Real  | Prodicted |
| Description:                                  |                                                     |             |        | INCOL | rieuroteu |
| External validati<br>model:http://test<br>and | on with<br>t.jaqpot.org:8080/jaqpot/services/model/ | gaj-10-Ir 👻 | Row_1  | 1.85  | 1.9046    |
| /                                             |                                                     |             | Row_2  | 2.3   | 2.3295    |
| Algorithm Type:                               | REGRESSION                                          | 2           | Row_3  | 2.05  | 2.2144    |
| F-Value:                                      | 14.3                                                | 1           |        |       |           |
| Number of<br>predictor                        |                                                     |             | Row_4  | 2.87  | 2.8837    |
| variables:                                    | 2                                                   | 1           | Row_5  | 2.49  | 2.5225    |
| RMSD:                                         | 0.13                                                |             | Row_6  | 2.67  | 2.3638    |
| R^2 (OECD):                                   | 0.83                                                | 1           |        |       |           |
| R^2 Adjusted (if applicable):                 | 0.76                                                | 1           | Row_7  | 2.56  | 2.647     |
| StdError:                                     | 0.17                                                | 1           | Row_8  | 2.21  | 2.137     |

### Figure 12: Validation Performance metrics and predictions

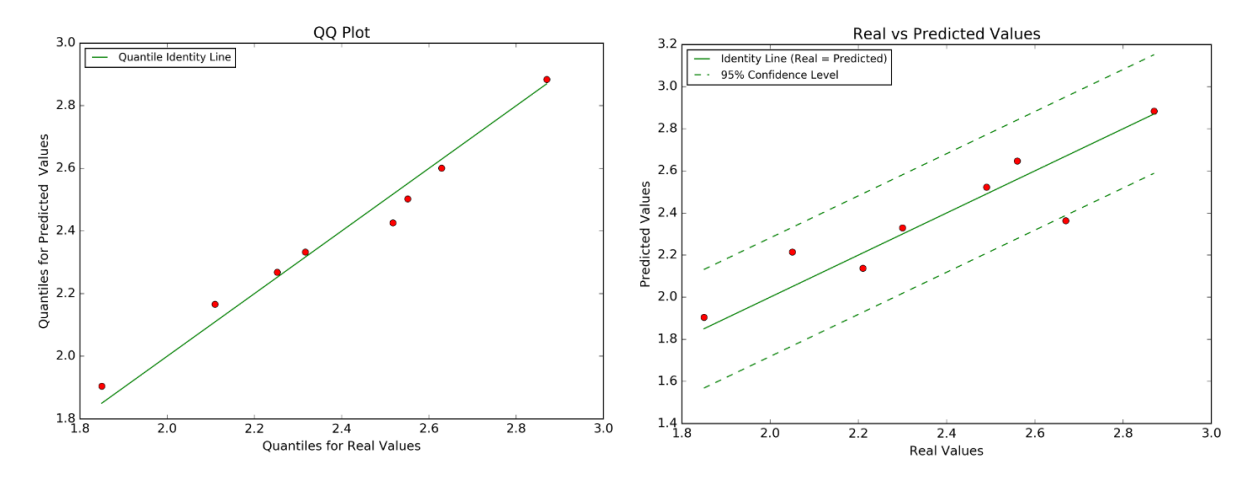

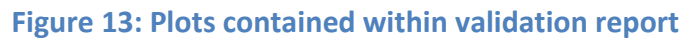

eNanoMapper

604134

7 November 2016 DELIVERABLE REPORT D4.6

Page 21 of 51

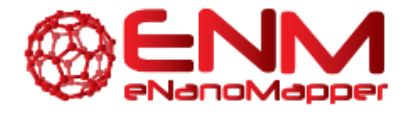

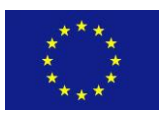

### **3.2 VALIDATION SERVICES IN THE NANO-LAZAR MODELLING FRAMEWORK**

Within the OpenTox project we have developed and implemented a REST-based validation service that is applicable to all OpenTox compliant modelling services. This service was updated to reflect the latest API changes and is available at <u>https://services.in-silico.ch/validation</u>.

Practical experience with large scale validation experiments have shown however that the REST approach is time consuming, inefficient, error prone and hard to debug, especially during the development phase. For this reason, validation schemes were tightly integrated into the lazar system, which led to a significant speedup of validation runtimes and a much-improved tracing of prediction errors. Based on user feedback applicability domain definitions for classifications were revised. The slightly unintuitive confidence index was replaced by positive and negative prediction probabilities.

At present lazar supports all major validation schemes for classification and regression including

- external validation
- training-test set splits
- cross validation
- leave-one-out validation

These validations generate the usual validation metrics (e.g. accuracy, sensitivity, specificity, true positive rate, true negative rate, r^2, RMSE, MAE) and graphical depictions (e.g. correlation plots). Apart from these standard validation features lazar provides tools specifically for model developers, e.g. the inspection of individual predictions, sorting of predictions according to prediction errors or the distance to the applicability domain.

The validation API is documented at <u>http://www.rubydoc.info/gems/lazar</u>. Like the rest of lazar validations are created on the command line, but lazar provides convenient methods for model building, that generate prediction models together with a default set of validations (three independent cross validations and leave-one-out validation) with a single method call. Models and validation results can be integrated into GUIs (e.g. nano-lazar, <u>https://nano-lazar.in-silico.ch</u>) without any modifications (Figure 14).

| eNanoMapper | 604134 | 7 November 2016 | DELIVERABLE | Pa |
|-------------|--------|-----------------|-------------|----|
|             |        |                 | REPORT D4.6 |    |

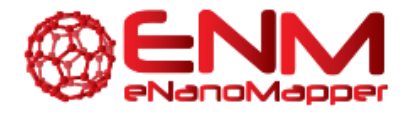

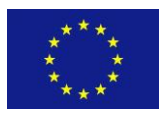

| ndependent crossvalidations (log2 transformed): |                      |                        |
|-------------------------------------------------|----------------------|------------------------|
| Num folds: 10                                   | Num folds: 10        | Num folds: 10          |
| Num instances: 121                              | Num instances: 121   | Num instances: 121     |
| Num unpredicted 5                               | Num unpredicted 8    | Num unpredicted 8      |
| RMSE: 1.511                                     | RMSE: 1.472          | RMSE: 1.407            |
| MAE: 1.099                                      | MAE: 1.065           | MAE: 1.04              |
| R <sup>2</sup> : 0.68                           | R <sup>2</sup> : 0.7 | R <sup>2</sup> : 0.728 |
|                                                 |                      |                        |

### Figure 14: Three independent cross validation results in the GUI

The lazar QMRF report service (section 7) creates QMRF reports directly from model validations. In current development versions (<u>https://nano-lazar-dev.in-silico.ch</u>) QMRF and QPRF reports will be directly available from the nano-lazar GUI (Figure 15).

|               | QMRF Edit     | or 2.0.0 /home/micha/Desktop/eM       | NanoMapper/reports/D4.6/nano-lazar-qmrf.>          | (ml * _            |
|---------------|---------------|---------------------------------------|----------------------------------------------------|--------------------|
| <u>dit</u> St | tyle          |                                       |                                                    |                    |
|               | 4.Defining th | ne algorithm - OECD Principle 2       |                                                    |                    |
| ATRE .        | 4.1.Type of   | model                                 |                                                    | <u>Help</u>        |
| :ome          | Regression    |                                       |                                                    |                    |
| Ξ             |               |                                       |                                                    |                    |
| ion 1.        | 4.2.Explicit  | algorithm                             |                                                    | <u>Help</u>        |
| 2             |               |                                       |                                                    |                    |
| ion 2.        | Algorithm     | Equation                              |                                                    |                    |
| 4             | : 🖬 📑 I       | M 🖣 1/3 🕨 M                           |                                                    |                    |
| ion 3.        | definition    | see Helma 2016 and lazar.in-silico.ch | n, submitted version: https://github.com/opentox/l | azar/tree/7313c5d2 |
| 8             |               | [                                     |                                                    |                    |
| ion 4.        | description   | Neighbor algorithm: Physchem Neigh    | nbors with similarity > 0.5                        |                    |
|               |               |                                       |                                                    |                    |
| ion 5.        |               |                                       |                                                    |                    |
| 2             |               |                                       |                                                    |                    |
| ion 6.        |               |                                       |                                                    |                    |
| <i>7</i>      | #             | definition                            | description                                        |                    |
| ion 7.        |               | lisee Helma 2016 and laza             | ar in-silico chi submi (Neighbor algorithm: Physch | em Neighbors wi    |
|               |               | 2 see Helma 2016 and laza             | ar.in-silico.ch. subm modified k-nearest neidhbo   | r Rearession       |
| ion 8.        | 4.2. Descript | and in the second of                  |                                                    | Lista              |
| 9             | 4.3.Descript  | ors in the model                      |                                                    | нер                |
| com           | pleted.       |                                       |                                                    |                    |

### Figure 15: Downloaded QMRF report from nano-lazar GUI

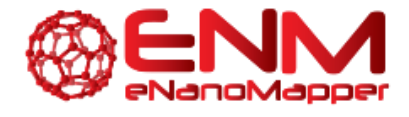

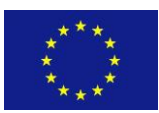

# 4. READ ACROSS TRAINING AND PREDICTING FUNCTIONALITIES

In this section, we will describe the read across functionality of JQ and nano-lazar, which allows users to make predictions for a query nanoparticle based on its similarity to nanoparticles used in a training set in order to build a model.

### 4.1 JQ READ ACROSS SERVICES

As with all other JQ services described in previous deliverables, read across options can be accessed both directly on the right-hand side of the main JQ UI page, or under "Actions". The two options currently available are "Train" and "Test". These work similarly to the modelling services described in Deliverable 4.3. For training a model, users must provide a dataset, a distance metric (currently available: euclidean, manhattan or ensemble), a distance threshold between zero and one, and whether they would like to compute a confidence level when making a prediction. For testing, users must simply select a dataset whose attributes are compatible with those of the dataset used in training for building the read across model. In the following sections, JQ read across training and testing functionalities will be explained on both API and UI levels.

### 4.1.1 JQ READ ACROSS API

The read across functionalities on the API level can be found at <u>http://test.jaqpot.org:8080/jaqpot/swagger/</u>.

For training a read across model, users may use the POST algorithm by ID API by inserting the algorithm ID python-read-across. This (and indeed the full list of algorithms) can also be retrieved using the GET algorithm API. Figure 16 shows a screenshot of the API, which requires several fields to be filled in by the user. These comprise the model title and description, a dataset URI and the endpoint variable (prediction feature) URI, as well as whether transformations or scaling/normalisation are appropriate. The algorithm ID should be set to "python-read-across" and three parameters must be supplied in dictionary format, namely "distance", "threshold" and "confidence". Specifically:

• Distance: "euclidean", "manhattan" or "ensemble"

| eNanoMapper | 604134 | 7 November 2016 | DELIVERABLE | Page 24 of 51 |
|-------------|--------|-----------------|-------------|---------------|
|             |        |                 | REPORT D4.6 |               |

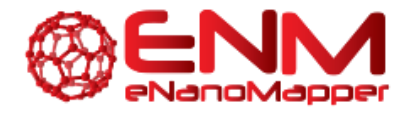

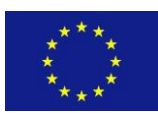

- Threshold: any number between 0 and 1
- Confidence 0 (no) or 1 (yes) depending on whether confidence levels should be calculated upon testing

Therefore, the parameters dictionary (see previous deliverables) is along the lines of:

{"confidence": 1, "distance": "ensemble", "threshold": 0.1}

| Розт /algorithm/{i                                                                                                    | d}                                                  |             |                |           | Creates Model |  |  |
|----------------------------------------------------------------------------------------------------|-----------------------------------------------------|-------------|----------------|-----------|---------------|--|--|
| Implementation Notes<br>Applies Dataset and Parameters on Algorithm and creates Model.                                                                                                    |                                                     |             |                |           |               |  |  |
| Response Class (S                                                                                                    | tatus )                                             |             |                |           |               |  |  |
| <pre>{     for the scheme is the scheme is t</pre> | ted": 0,<br>,<br>Report"                            |             |                |           | •             |  |  |
| Parameter                                                                                                    | Value                                               | Description | Parameter Type | Data Type |               |  |  |
| title                                                                                                    | RA test 1                                           |             | form           | string    |               |  |  |
| description                                                                                                    | RA test 1                                           |             | form           | string    |               |  |  |
| dataset_uri                                                                                                    | http://app.jaqpot.org:8080/jaqpot/services/datas    |             | form           | string    |               |  |  |
| prediction_feature                                                                                                    | https://apps.ideaconsult.net/enmtest/property/TC    |             | form           | string    |               |  |  |
| parameters                                                                                                    | {"distance": "euclidean", "threshold": 0.1, "confid |             | form           | string    |               |  |  |
| transformations                                                                                                    |                                                     |             | form           | string    |               |  |  |
| scaling                                                                                                    |                                                     |             | form           | string    |               |  |  |
| doa                                                                                                    |                                                     |             | form           | string    |               |  |  |
| id                                                                                                    | python-readacross                                   |             | path           | string    |               |  |  |
| subjectid                                                                                                    |                                                     |             | header         | string    |               |  |  |
| Try it out! Hide Resp                                                                                                    | ponse                                               |             |                |           |               |  |  |

### Figure 16: JQ Read Across training a model using JQ POST algorithm by ID API

604134

7 November 2016

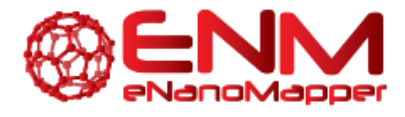

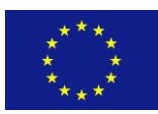

Making a prediction using the read across method is identical to all QSAR testing methods available in JQ. Users must provide a compatible dataset to the training set and the ID of the model built to the POST model by ID API found under model on the JQ swagger page. This is shown in Figure 17. The resulting predictions are demonstrated via the UI later in this deliverable, as it was deemed to be preferable for the reader due to friendly visualisation.

| POST /model      | /{id}                                           |             |                | Creates Prediction | m  |
|------------------|-------------------------------------------------|-------------|----------------|--------------------|----|
| Implementatio    | n Notes                                         |             |                |                    |    |
| Creates Predicti | on                                              |             |                |                    |    |
|                  |                                                 |             |                |                    |    |
| Response Cla     | iss (Status )                                   |             |                |                    |    |
| Model Model S    | chema                                           |             |                |                    |    |
|                  |                                                 |             |                |                    | Ŋ. |
| "resultUri"      | : "".                                           |             |                |                    |    |
| "result": "      | ",                                              |             |                |                    |    |
| "percentage      | Completed": 0,                                  |             |                |                    |    |
| "errorRepor      | t": {                                           |             |                |                    |    |
| "code": "        | ",                                              |             |                |                    |    |
| "actor":         | " <i>'</i> ,                                    |             |                |                    |    |
| "message"        | : "",                                           |             |                |                    |    |
| "details"        | : "",                                           |             |                |                    |    |
| "httpStat        | us": 0,                                         |             |                | -                  |    |
| "Trace":         | "ErrorKenorT".                                  |             |                |                    |    |
| Response Conte   | ent Type application/json 🔻                     |             |                |                    |    |
| Parameters       |                                                 |             |                |                    |    |
| Parameter        | Value                                           | Description | Parameter Type | Data Type          |    |
| dataset_uri      | http://app.jaqpot.org:8080/jaqpot/services/data |             | form           | string             |    |
| visible          | •                                               |             | form           | boolean            |    |
| id               | MfR6vTvt9SK8yOX0Yrdu                            |             | path           | string             |    |
| subjectid        |                                                 |             | header         | string             |    |
| Try it out! His  | de Response                                     |             |                |                    |    |

### Figure 17: JQ's POST model by ID for making read across predictions

### 4.1.2 JQ READ ACROSS FUNCTIONALITIES FROM THE UI

In this section, we will demonstrate the read across functionalities of JQ on the UI level. These can be found on the main screen (bottom right; "Read Across" train/test) or under the "actions" menu. As with regular modelling services, read across allows users to create a model in order to be later used to make a prediction based on similarity during the testing process.

Since the algorithm had already been selected (user chooses read across prediction), this first requires the choice of a dataset on which to build the model. In the next screen users, may parameterise the

| eNanoMapper | 604134 | 7 November 2016 | DELIVERABLE | Page 26 of 52 |
|-------------|--------|-----------------|-------------|---------------|
|             |        |                 | REPORT D4.6 |               |

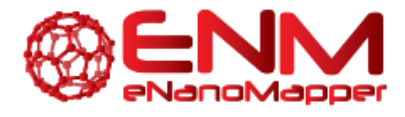

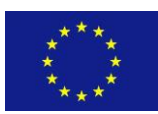

algorithm, by selecting a distance metric between 'euclidean', 'manhattan' and 'ensemble' and a threshold between 0 and 1 (the closest to 0 the strictest) which will be used to assess nanoparticle similarity. As with the other modelling services, users must provide a model name and description, as well as select variables and endpoint. Finally, users may select a method to calculate the prediction confidence level. Currently, the only option available is "Nearest Neighbour Confidence" (or "None"). This is demonstrated in Figure 18.

| Jaqpot Actions - My resources - 💽                     | Wei                                                                                            |
|-------------------------------------------------------|------------------------------------------------------------------------------------------------|
| A 1 YO M REPORT OF A DOCUMENT                         |                                                                                                |
| •                                                     |                                                                                                |
| A.L                                                   | Select variables :                                                                             |
| Algorithm                                             | <ul> <li>Select Input variable(s) and endpoint</li> </ul>                                      |
| •                                                     | O Select PMML     O Upload PMML file                                                           |
| Title: python-readacross                              | <ul> <li>Select endpoint only (all other variables will be used as input variables)</li> </ul> |
| Title: Readacross                                     | Select endpoint:                                                                               |
| Parameters:                                           | Log2 transformed                                                                               |
| Distance:                                             |                                                                                                |
| Manhattan -                                           | Select method of calculating confidence value:                                                 |
| Threshold: 0.1                                        | Nearest Neighbor Confidence                                                                    |
| Min value:0 Max value:1                               |                                                                                                |
|                                                       | Train                                                                                          |
| Fill in the title and description of the produced mod | lel                                                                                            |
| Model name: D4.6                                      |                                                                                                |
| Model description:                                    |                                                                                                |
| Deliverable 4.6                                       |                                                                                                |

### Figure 18: Options available to the user for training a model using the read across algorithm

By clicking on "Train", a task is created. Users may monitor this task. When it is completed, an option "See result" appears under "Task Completed". By clicking on "See result", the user may view the model details, such as the description, the algorithm used to create it, the dependent/independent/etc. features, and three options: predict, validate and delete. The model can be retrieved at any time under the "My resources" tab.

For this example, the dataset used for building the model comprises 56 gold NPs described by 25 physicochemical descriptors and the endpoint to be predicted is the log2 transformed Net Cell Association. This dataset is taken from Walkey et al. and can be found under JQ's example datasets (http://test.jaqpot.org:8000/data\_detail?name=ghh9Usgiv2ZuOjjsaZHA). Manhattan\_distance\_was chosen with a threshold of 0.1 and the confidence value was calculated using "Nearest Neighbour Confidence". The resulting model used for this demonstration is found at: http://test.jaqpot.org:8000/m detail?name=shWpOGagqSJ5I6PfvkpJ.

| eNanoMapper | 604134 | 7 November 2016 | DELIVERABLE | Page 27 of 51 |
|-------------|--------|-----------------|-------------|---------------|
|             |        |                 | REPORT D4.6 |               |

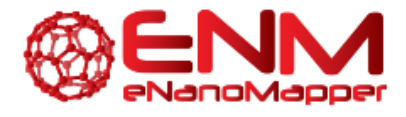

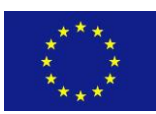

Read across prediction services are available both on the main screen in the "Read Across" box, as well as under "Actions". As with other modelling services, users must first select an already trained model. Users must then either select a dataset on which read across predictions will be performed or select "Insert Values", for which JQ will provide a table to be filled in containing the full list of variables used by the read across model. Users may add more rows or directly paste a table from a spreadsheet (i.e. from Microsoft Excel). This is shown in Figure 19. Should users choose to select a dataset, they must ensure that it is compatible with the model, meaning that the dataset shares the same attributes. Such a dataset is the test dataset provided by Walkey et al., comprising 28 gold NPs described by 25 physicochemical properties (<u>http://test.jaqpot.org:8000/data\_detail?name=yzsAXE5rLPzz</u>). This dataset is also found in JQ's example datasets.

### **Choose method:**

Select dataset.
 Insert values.

|   | , , , | 2-Average Hydrodynamic Diameter | ZETA POTENTIAL | MW | Z-Average Hydrodynamic Diameter | Number Mean Hydrodynamic Diameter | Net cell association |
|---|-------|---------------------------------|----------------|----|---------------------------------|-----------------------------------|----------------------|
| 1 | 0     | 0                               | 0              | 0  | 0                               | 0                                 | 0                    |
|   | -     |                                 | -              | -  |                                 |                                   | -                    |
|   |       |                                 |                |    |                                 |                                   |                      |

.

### Figure 19: Insert values example of JQ read across prediction functionality

| Choose method         | l:<br>or prediction:                           |                                                                                            |                                                                                                    |
|-----------------------|------------------------------------------------|--------------------------------------------------------------------------------------------|----------------------------------------------------------------------------------------------------|
| (0                    |                                                |                                                                                            |                                                                                                    |
| Example Datasets:     |                                                |                                                                                            |                                                                                                    |
| -300                  | - 10                                           |                                                                                            | ÷ interest in the second second second second second second second second second second second second second se  |
| 507013-68.D           | Protein Carona Dataset for Experimental Design | This dataset sortains corone data with missing values on Net Cell Association property     |                                                                                                    |
| PWY25gSve50           | Walkey et al - 58 Gold NPs                     | 50 Gold NPs with 70 protein control descriptors, used for predicting cellular interaction. |                                                                                                    |
| KU42sCE/Smp           | Walkey et al 50 Gold NPs                       | 55 Gold NPs with 25 PhysChem descriptors, used for predicting cellular interaction.        |                                                                                                    |
| interlab-testing      | interfab testing dataset                       | This dataset contains interiab data                                                        | 2018-07-14T10:09:35.92040000                                                                                     |
| class-dummy           | Durnity Classification Dataset                 | The dataset contains classification data                                                   | 2015-12-22710 51 13 525+0000                                                                                     |
| AEDRawkaCrg           | Walkey et al 28 Gold tuPs                      | 28 Guid NPs with 78 primers sorona description, used for predicting cellular interaction   |                                                                                                    |
| All Datasets:         |                                                |                                                                                            |                                                                                                    |
|                       |                                                |                                                                                            | and the second second second second second second second second second second second second second second second |
| GGz (xeU27ajt7/vXG1%J | Gajewicz et al - 18 Matal Oxide NPs            | 18 MeOx NPs with 29 descriptors, used for predicting HaCaT toxicity.                       |                                                                                                    |

Figure 20: Select dataset example of JQ read across prediction functionality

| eNanoMapper | 604134 | 7 November 2016 | DELIVERABLE | Page 28 of 51 |
|-------------|--------|-----------------|-------------|---------------|
|             |        |                 | REPORT D4.6 |               |

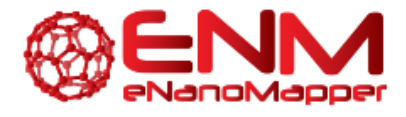

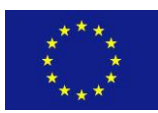

As described above, once a prediction is completed users may click on "See result". The screen will display the nanoparticles in the dataset used for prediction, along with the prediction feature (endpoint) and, if selected, the confidence value of the prediction. This is demonstrated in Figure 20 for which the dataset can be found at

<u>http://test.jaqpot.org/predicted\_dataset?name=EjpUZkl6EJxpG3b1tmJ4&model=shWpOGagqSJ5l6Pfvkp</u> J. The prediction dataset created can be retrieved by the owner at any time under "My resources".

| Jagpot Activos - My mo                                                                                          | non - 🖹                                                                                                    | New lat.                              |
|----------------------------------------------------------------------------------------------------|----------------------------------------------------------------------------------------------------|---------------------------------------|
|                                                                                                    | A REAL PROPERTY OF THE OWNER                                                                                                    |                                       |
| Predicted v                                                                                                    | alues of dataset                                                                                                    |                                       |
| 0                                                                                                    |                                                                                                    |                                       |
| Territoria de la compañía de la compañía de la compañía de la compañía de la compañía de la compañía de la comp | The suit strength strength strength provide the strength of the strength of th | taren.                                |
|                                                                                                    | The second second                                                                                                    |                                       |
| G15.Ab-DH_1                                                                                                    |                                                                                                    |                                       |
| G15.CALNN_1                                                                                                    | -5.49                                                                                                    | 0.00 CONF R4                          |
| 015.DDT@80HDA_1                                                                                                 | -7.59                                                                                                    | 0 8)                                  |
| GIS.DDT@ODA_1                                                                                                   | 438                                                                                                    | () ST                                 |
| G15.DTNB_1                                                                                                    | 4.24                                                                                                    | 0.02 OPPF Re                          |
| 015.HDA_1                                                                                                    | 4.65                                                                                                    | 0.42 OPEF Re                          |
| 015.MBA_1                                                                                                    | 463                                                                                                    | 0.93 Q99F Ro                          |
| G15.MHA_1                                                                                                    | 4.57                                                                                                    | 0 91                                  |
| G15.MSA_1                                                                                                    | 4.81                                                                                                    | 0 K2                                  |
| GIS.NT@DCA_1                                                                                                    | 2.0                                                                                                    | 0.0 CONTER-                           |
| OIS NT GPSMA EDA_1                                                                                              | 0.0                                                                                                    | CONT PA                               |
| 015.PAH-0H_1                                                                                                    | 0.0                                                                                                    | 0.0 CONT AV                           |
| 015.Phe-SH_1                                                                                                    | 842                                                                                                    | 0.82 Com/ Re                          |
| G15.PVP_1                                                                                                    | 0.0                                                                                                    | 0.5 Omic Ru                           |
| 015.5PP_1                                                                                                    | 439                                                                                                    | 0.53 OPEF RA                          |
| 015.TP_1                                                                                                    | 84                                                                                                    | 0.54 Control Re-                      |
| G30.AUT_1                                                                                                    | 465                                                                                                    | 0.00 GPRF Re                          |
| GS0.DDT@80H0A_1                                                                                                 | 32                                                                                                    | 0 52 GRAF Ru                          |
| G30.DDT@HDA_1                                                                                                   | 4.11                                                                                                    | 0.54 OPER Re                          |
| G30.Met-SH_1                                                                                                    | 4.38                                                                                                    | 0.54 Oper Pu                          |
| •                                                                                                    | 5                                                                                                    | · · · · · · · · · · · · · · · · · · · |

Figure 21: Predictions derived by JQ read across algorithm, along with the prediction confidence level between 0 and 1 (the closer to 1 the more confidence in the prediction).

604134

7 November 2016

DELIVERABLE REPORT D4.6 Page 29 of 51

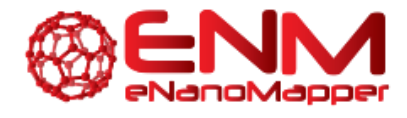

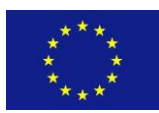

### 4.2 NANO-LAZAR READ ACROSS SERVICES

### 4.2.1 NANO-LAZAR RUBY API

Nanoparticle model building, validation and predictions are now fully integrated in the lazar read across framework. Its primary use is to create and validate read across models in Ruby scripts or in an interactive Ruby shell. Installation and usage of the lazar framework is quite straightforward:

Installation:

gem install lazar

Mirror eNM database into a local directory:

```
require 'lazar'
OpenTox::Import::Enanomapper.mirror enm data dir
```

Create and validate prediction model with default settings:

```
model = OpenTox::Model::NanoPrediction.from_json_dump
enm_data_dir
```

This command creates a nano-lazar model and validates it with three independent 10-fold cross validations.

Inspect cross validations:

```
model.crossvalidations
```

Predict a random nanoparticle from the training dataset:

| eNanoMapper | 604134 | 7 November 2016 | DELIVERABLE | Pa |
|-------------|--------|-----------------|-------------|----|
|             |        |                 | REPORT D4.6 |    |

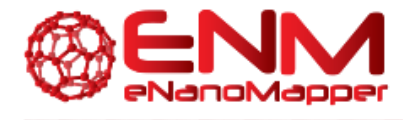

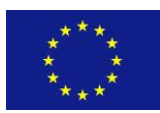

```
query_particle = model.training_dataset.substances.sample
model.predict query_particle
```

Although lazar has reasonable and tested defaults for different QSAR problems, algorithms and parameters for similarity calculations and local models can be selected via a simple declarative interface. In order to create a model with custom algorithms and parameters we would execute for example:

```
algorithms = {
   :descriptors => {
      :method => "properties",
      :categories => ["P-CHEM","Proteomics"]
   },
   :prediction => {:method => 'Algorithm::Caret.pls' },
}
model.model = OpenTox::Model::Lazar.create(
   training_dataset: model.training_dataset,
   prediction_feature: model.prediction_feature,
   algorithms: algorithms
)
```

These commands create local partial least squares (PLS) models with physchem and proteomics descriptors.

The complete lazar Ruby API is documented at <u>http://www.rubydoc.info/gems/lazar</u>.

Although lazar is primarily designed for command line model development, cross validation results and nanoparticle predictions and other functions are also accessible from a web GUI (<u>https://nano-lazar.in-silico.ch</u>) and a REST interface (URI). Both are described in more detail in the following sections.

| eNanoMapper | 604134 | 7 November 2016 | DELIVERABLE | Page 31 of 51 |
|-------------|--------|-----------------|-------------|---------------|
|             |        |                 | REPORT D4.6 |               |

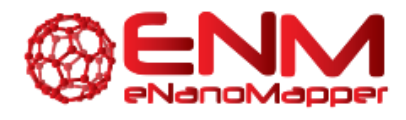

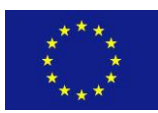

### 4.2.2 NANO-LAZAR REST API

The nano-lazar Rest API interface provides a Restful web service. It is the web service implementation of the nano-lazar Ruby API for obtaining information on data in the nano-lazar framework and for performing predictions and descriptor calculations. The web service is documented with Swagger 2.0 specification. Additionally a Swagger-UI web interface at <a href="https://enm.in-silico.ch/swagger/">https://enm.in-silico.ch/swagger/</a> provides a possibility to read and operate the API.

| POST /model                        | /{id}                            |         |                                                                                                    |                |           |         |
|------------------------------------|----------------------------------|---------|----------------------------------------------------------------------------------------------------|----------------|-----------|---------|
| Implementation<br>Predict a compou | n Notes<br>und or a nanoparticle |         |                                                                                                    |                |           |         |
| Parameters                         |                                  |         |                                                                                                    |                |           |         |
| Parameter                          | Value                            |         | Description                                                                                                    | Parameter Type | Data Type |         |
| identifier                         | (required)                       |         | SMILES identifier or<br>Nanoparticle URI or comma<br>separated list of SMILES<br>identifiers or Nanoparticle<br>URI | formData       | string    |         |
| id                                 | (required)                       |         | id                                                                                                    | path           | string    |         |
| subjectid                          |                                  |         | authorization token                                                                                                 | header         | string    |         |
| Response Mess                      | ages                             |         |                                                                                                    |                |           |         |
| HTTP Status Code                   | Reason                           | Respons | se Model                                                                                                    |                |           | Headers |
| 200                                | ОК                               |         |                                                                                                    |                |           |         |
| 400                                | Bad Request                      |         |                                                                                                    |                |           |         |
| 401                                | Unauthorized                     |         |                                                                                                    |                |           |         |
| 403                                | Forbidden                        |         |                                                                                                    |                |           |         |
| 404<br>Try it out!                 | Resource Not Found               |         |                                                                                                    |                |           |         |

### Figure 22: Predict a compound or nanoparticle

### 4.2.3 NANO-LAZAR GUI

The nano-lazar GUI (<u>https://nano-lazar.in-silico.ch/</u>) is tightly integrated with the eNM infrastructure. It uses data from the eNM data warehouse for model building and eNM ontologies for data annotation and GUI elements (e.g. description of domain specific terms).

| eNanoMapper | 604134 | 7 November 2016 | DELIVERABLE | Page 32 of 51 |
|-------------|--------|-----------------|-------------|---------------|
|             |        |                 | REPORT D4.6 |               |

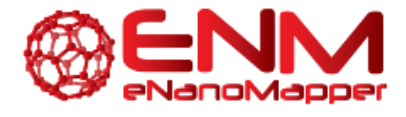

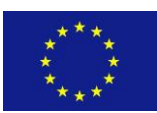

Figure 22 shows a screenshot of the nano-lazar query page with a summary of cross validation results and entry forms for nanoparticle properties.

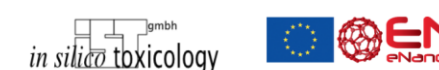

nano-lazar toxicity predictions

Problems, bugs, ideas for improvements? Please report at our issue tracker or send us an email 🔀 (version 0.0.3).

| Select an              | endpoint:                                        |                                                                   |                        |
|------------------------|--------------------------------------------------|-------------------------------------------------------------------|------------------------|
| 1. Physchem            | 2. Physchem & Proteomics                         |                                                                   |                        |
| Model:                 |                                                  |                                                                   |                        |
| Name: Protein Co       | rona Fingerprinting Predicts the Cellular Intera | ction of Gold and Silver Nanoparticles log2(Net cell association) |                        |
| Type: regression       |                                                  |                                                                   |                        |
| Source: https://da     | ita.enanomapper.net/                             |                                                                   |                        |
| Species: A549 hu       | man lung epithelial carcinoma cells              |                                                                   |                        |
| Training nanoparti     | cles: 121                                        |                                                                   |                        |
| Endpoint: log2(Ne      | t cell association)                              |                                                                   |                        |
| Drift: log2(ug/lvig)   | m: local physchem regression                     |                                                                   |                        |
| Prediction algorith    | m parameter: random forest                       |                                                                   |                        |
| Neighbor algorithr     | m: physchem neighbors                            |                                                                   |                        |
| Neighbor algorithr     | n parameter: min sim = $0.5$                     |                                                                   |                        |
| Independent cros       | ssvalidations (log2 transformed):                |                                                                   |                        |
| Num folds: 10          | ( )                                              | Num folds: 10                                                     | Num folds: 10          |
| Num instances: 12      | 21                                               | Num instances: 121                                                | Num instances: 121     |
| Num unpredicted        | 0                                                | Num unpredicted 0                                                 | Num unpredicted 0      |
| RMSE: 1.81             |                                                  | RMSE: 1.848                                                       | RMSE: 1.765            |
| MAE: 1.334             |                                                  | MAE: 1.388                                                        | MAE: 1.352             |
| R <sup>2</sup> : 0.535 |                                                  | R <sup>2</sup> : 0.515                                            | R <sup>2</sup> : 0.558 |
|                        |                                                  |                                                                   |                        |

### Figure 23: Summary of crossvalidation results

Nano-lazar predictions are depicted on the following screenshot (Figure 23). nano-lazar presents predictions in tabular form with the query nanoparticle on top followed by similar nanoparticles for the local QSAR model. Each nanoparticle is characterised by its similarity to the query compound, endpoint measurements and the properties relevant for the particular endpoint. If the query nanoparticle is part of the training data (as in this example) all information from this substance is removed from the training set before making the prediction. In this case the measured value is displayed for comparison purposes.

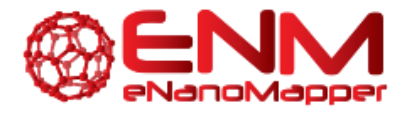

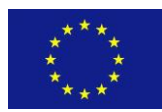

| ¢ DI            | Similarity <del>v</del> | Composition \$                                   | Toxicity<br>Net cell association ≎<br>[mL/ug(Mg)]                                     | Localized<br>Surface<br>Plasmon<br>Resonance<br>(LSPR)<br>index /<br>Human<br>serum<br>(Sigma<br>#H4522) | Intensity Mean<br>Hydrodynamic<br>Diameter /<br>Human serum<br>(Sigma<br>#H4522) | ZETA<br>POTENTIAL<br>/ Human<br>serum<br>(Sigma<br>#H4522) | ZETA<br>POTENTIAL <sup>\$</sup> | Autot<br>(ICP-AES)<br>/ Human<br>serum<br>(Sigma<br>#H4522) | Core<br>size |
|-----------------|-------------------------|--------------------------------------------------|---------------------------------------------------------------------------------------|----------------------------------------------------------------------------------------------------|----------------------------------------------------------------------------------|------------------------------------------------------------|---------------------------------|-------------------------------------------------------------|--------------|
| G15.Ser-SH      | 1                       | Core: [Au]                                       | Prediction: -4.813<br>95% Prediction<br>interval:<br>-6.093.53<br>Measurement: -5.224 | 0.406                                                                                                    | 83.08                                                                            | -8.73                                                      | -20.4                           | 253.215                                                     | 14.9         |
| G15.Asn-SH      | 0.832                   | Core: [Au]<br>Coating: Thiolated<br>L-asparagine | Measurement: -5.676                                                                   | 0.327                                                                                                    | 68.92                                                                            | -8.29                                                      | -20.27                          | 240.177                                                     | 14.9         |
| G15.Gly-SH      | 0.796                   | Core: [Au]<br>Coating: Thiolated<br>L-glycine    | Measurement: -4.975                                                                   | 0.403                                                                                                    | 74.16                                                                            | -5.68                                                      | -17.77                          | 243.954                                                     | 14.9         |
| G15.NT@PSMA-EDA | 0.765                   | Core: [Au]<br>Coating:<br>2-Naphthalenethiol     | Measurement: -5.403                                                                   | 0.363                                                                                                    | 87.24                                                                            | -7.57                                                      | -18.3                           | 237.624                                                     | 14.9         |
| G15.Ala-SH      | 0.747                   | Core: [Au]<br>Coating: Thiolated                 | Measurement: -5.505                                                                   | 0.275                                                                                                    | 63.72                                                                            | -6.73                                                      | -24.08                          | 247.019                                                     | 14.9         |

Figure 24: nano-lazar prediction.

eNanoMapper

604134

7 November 2016

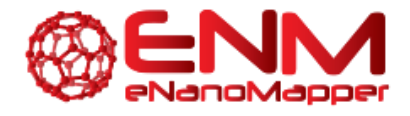

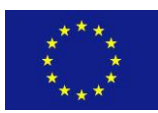

# **5. QPRF REPORTING SERVICES**

### 5.1 QPRF Reports IN THE JQ MODELLING FRAMEWORK

QPRF reports may be generated for each ENM after a prediction has been performed. These contain all fields set by the OECD guidelines [1], namely:

- Substance: Contains information such as CAS and EC numbers, SMILES, InChi, etc.
- General: information such as date and creator name and email.
- Prediction: Biological endpoint, variables, model used, DoA, etc
- Adequacy: Optional field, containing regulatory purpose, conclusion etc.

All fields made available from the dataset, as well as information about the model and the prediction are added to the report automatically. Should information be missing, what is expected to be filled in is described by the field. All fields are editable, in order to allow the user to add extra information not contained in the dataset or model, as well as the optional fields such as conclusion1s. As with all reports, QPRF reports are downloadable as PDF documents.

The Swagger documentation of the JQ QPRF API is shown in Figure 25. Users must POST the dataset ID and substance URI (nanoparticle in question) in order to receive the QPRF report. Once the task generated has been completed, users may view the report using the GET Report by ID API.

| POST /dataset           | t/{id}/qprf |                     |                |           | Creates QPRF Report |
|-------------------------|-------------|---------------------|----------------|-----------|---------------------|
| Parameters<br>Parameter | Value       | Description         | Parameter Type | Data Type |                     |
| subjectid               |             | Authorization token | header         | string    |                     |
| id                      | (required)  |                     | path           | string    |                     |
| substance_uri           |             |                     | form           | string    |                     |
| title                   |             |                     | form           | string    |                     |
| description             |             |                     | form           | string    |                     |
| Try it out!             |             |                     |                |           |                     |

Figure 25: Produce QPRF report using JQ's POST Dataset ID QPRF API

| eNanoMapper | 604134 | 7 November 2016 | DELIVERABLE | Page 35 of 51 |
|-------------|--------|-----------------|-------------|---------------|
|             |        |                 | REPORT D4.6 |               |

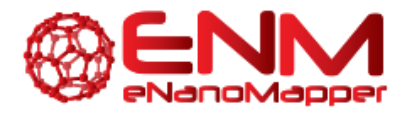

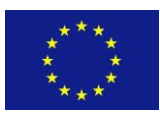

In order to receive a QPRF report, a user must have made a prediction (by selecting a model and dataset; as demonstrated in previous deliverables). Upon clicking on "See result" the prediction dataset has an extra column on the far right, namely "QPRF Report", as seen in Figure 25. By clicking on this, they are redirected to the QPRF report page. The report (as with any other report) may be downloaded as a PDF. For this demonstration, the report can be viewed using the JQ UI at http://test.jaqpot.org:8000/report?name=ALZ8LDBrwXrCtsY.

|       | ann agus deannail ad annaigh gun (100000000, 10001), de 1100 ag LONANDON ADDUR ADDURADON ADDUR ADDUR | Leverage<br>DoA \$ | Report 🔶    |
|-------|----------------------------------------------------------------------------------------------------|--------------------|-------------|
| Al2O3 | 1.9046                                                                                                    | 0.359211105365     | QPRF Report |
| Cr2O3 | 2.3365                                                                                                    | 0.866885751347     | QPRF Report |
| Fe2O3 | 2 2179                                                                                                    | 0.868840189649     | QPRF Report |
| La2O3 | 2 8853                                                                                                    | 0.49405492378      | QPRF Report |
| NIO   | 2.5376                                                                                                    | 0.440862641303     | QPRF Report |
| SnO2  | 2.3691                                                                                                    | 0.924928150599     | QPRF Report |
| WO3   | 2.6318                                                                                                    | 0.386583542637     | QPRF Report |
| Y2O3  | 2.1504                                                                                                    | 0.403016708748     | QPRF Report |

# Figure 26: Prediction screen containing QPRF report for each nanoparticle (Gajewicz et al. dataset, 8 MeOX NPs for predicting HaCaT toxicity).

We reiterate that all entries in the report are editable. This functionality has been added to allow users to fill in gaps according to their knowledge, should the entries not exist in the database, but also complete fields such as experiment purpose or conclusion which are not automatically generated. This can be seen in Figure 27-Figure 28.

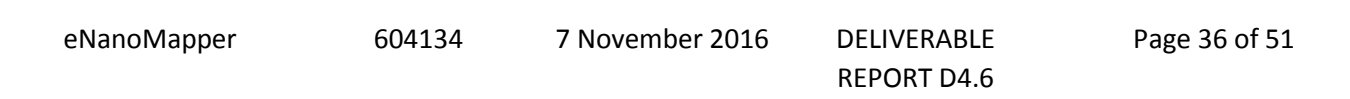

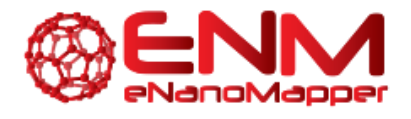

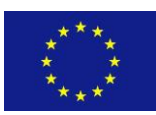

# Report: #jITM6dPnXsWDHrJ

| Title:                          | None                                  | Ø |
|---------------------------------|---------------------------------------|---|
| Description:                    |                                       |   |
| None                            |                                       |   |
| ø                               |                                       |   |
| Date:                           | 10/06/2016                            | ø |
| Disclaimer and<br>Instructions: | Please fill in the fields of the QPRF | Ø |
| Time:                           | 12:31:56                              | ø |
| Title:                          | QSAR Prediction Reporting Format      | ø |
| Version:                        | 1                                     | Ø |

Figure 27: Top section of report shown in JQ UI. It can be seen all fields are editable.

| 1. Sub         | stance                          |                              |                                      |                                                                                                    |
|----------------|---------------------------------|------------------------------|--------------------------------------|----------------------------------------------------------------------------------------------------|
|                | Title                           | Value                        |                                      |                                                                                                    |
| 1.1            | CAS number                      | User may ec                  | lit field manuall                    | if information is unavailable in the database                                                                                                    |
| 1.2            | EC number                       | Report the E                 | C number                             |                                                                                                    |
| 1.3            | Chemical name                   | Report the c                 | hemical names                        | (IUPAC and CAS names)                                                                                                    |
| 1.4            | Structural formula              | Report the s                 | tructural formul                     |                                                                                                    |
| 1.5<br>General | Structure codes                 |                              |                                      |                                                                                                    |
| 1.5 a.         | SMILES                          | Report the S                 | MILES of the s                       | ubstance (indicate if this is the one used for the model prediction).                                                                                                    |
| 1.5 b.         | InChi                           | Report the I                 | nChI code of th                      | substance (indicate if this is the one used for the model prediction).                                                                                                    |
| 1.5 c.         | Other structural representation | Indicate if ar               | other structural                     | representation was used to generate the prediction. Indicate whether this information is included as supporting information. Example: 'mol file used and included in the supporting information'.                                                                                                    |
| 1.5 d.         | Stereochemical<br>features      | Indicate whe<br>substance, e | ther the substa<br>.g. cis-trans iso | nce is a stereo-isomer and consequently may have properties that depend on the orientation of its atoms in space. Identify the stereochemical features that may affect the reliability of predictions for the nerism, chiral centres. Are these features encoded in the structural representations mentioned above? |
| General        | Instructions                    | This section                 | is aimed at defi                     | ing the substance for which the (O)SAR prediction is made.                                                                                                    |
| 2. Gen         | eral informati                  | on                           |                                      |                                                                                                    |
|                | Title                           |                              | Value                                |                                                                                                    |
| 2.1            | Date of QPRF                    |                              | 05/08/2016                           |                                                                                                    |
| 2.2            | QPRF author and o               | ontact details               | gd356                                |                                                                                                    |
| General        | Instructions                    |                              | General inform                       | ation about the compilation of the current QPRF is provided in this section.                                                                                                    |
| 3. Pred        | diction                         |                              |                                      |                                                                                                    |
|                | Title                           |                              |                                      | Value                                                                                                    |
| 3.1<br>General | Endpoint                        |                              |                                      | (OECD Principle 1)                                                                                                    |
| 3.1 a.         | Endpoint                        |                              |                                      | loaLC50                                                                                                    |

### Figure 28: Screenshot of fields available in JQ QPRF report service viewed via the UI

eNanoMapper

604134

7 November 2016 DELIVERABLE REPORT D4.6 Page 37 of 51

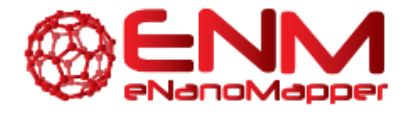

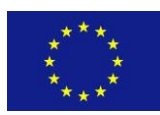

### **5.2 QPRF REPORTS IN NANO-LAZAR**

With the Ruby QSAR reporting library QSAR-report (see 6.1 Ruby QSAR reporting library) it is possible to produce QPRF reports in ruby applications. The library generates QPRF reports in Version  $1.1^1$  in JSON format. In the upcoming months, until M36 of the project, we will implement the QPRF reporting feature into nano-lazar. A full documentation of the QPRF library usage is documented at RubyDocs.org<sup>2</sup>.

7 November 2016 DELIVERABLE REPORT D4.6

<sup>&</sup>lt;sup>1</sup> EC Joint Research Center: QSAR Prediction Reporting Format (QPRF) (version 1.1, May 2008) https://eurlecvam.jrc.ec.europa.eu/laboratories-research/predictive\_toxicology/qsar\_tools/qrf/QPRF\_version\_1.1.pdf

<sup>&</sup>lt;sup>2</sup> RubyDocs: QSAR-report, Class: OpenTox::QPRFReport

http://www.rubydoc.info/gems/qsar-report/OpenTox/QPRFReport

<sup>604134</sup> 

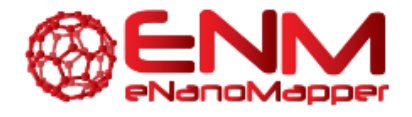

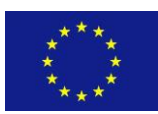

# **6. QMRF REPORTING SERVICES**

### 6.1 RUBY QSAR REPORT LIBRARY

We have developed a ruby library to produce QMRF and QPRF reports. As for many programming languages, the Ruby language has a huge variety of libraries and it supports the inclusion of third-party libraries. These libraries are mostly used in ruby code by so called gems. Gems are ruby library packages hosted in the public ruby community's gem hosting service at https://rubygems.org<sup>3</sup>.

The QSAR-report gem was developed to extend the lazar and nano-lazar toxicity prediction programs with QMRF and QPRF reporting features. The library gem is independent from lazar or nano-lazar and can also be used in any other ruby code. The library code is in general public license version 3 (GPLv3<sup>4</sup>). The open source code is freely available and versioned at the Github<sup>5</sup> code hosting platform.

The library has two main classes OpenTox::QMRFReport and OpenTox::QPRFReport for the report types QMRF and QPRF. Instances of these classes can be easily filled with contents. There is a full documentation of the library with examples at RubyDoc.info<sup>6</sup>.

For full information on QSAR reporting see: JRC QSAR Model Database and QSAR Model Reporting Formats <u>https://eurl-ecvam.jrc.ec.europa.eu/databases/jrc-qsar-model-database-and-qsar-modelreporting-formats</u>

### **6.2 QMRF** REPORT IN NANO-LAZAR

The QMRF reporting feature is implemented in eNanoMapper's nano-lazar REST API<sup>7</sup> and the Nano-Lazar toxicity prediction web-application<sup>8</sup>. REST API operations can be operated in a Swagger based API

<sup>&</sup>lt;sup>8</sup> Nano-lazar toxicity prediction <u>https://nano-lazar.in-silico.ch/predict</u> (current version) <u>https://nano-lazar-dev.in-silico.ch/predict</u> (development version)

| eNanoMapper | 604134 | 7 November 2016 | DELIVERABLE |
|-------------|--------|-----------------|-------------|
|             |        |                 | REPORT D4.6 |

<sup>&</sup>lt;sup>3</sup> RubyGems the Ruby community's gem hosting service - QSAR report gem: <u>https://rubygems.org/gems/qsar-report/</u>

<sup>&</sup>lt;sup>4</sup> GNU General Public License 3 <u>https://www.gnu.org/licenses/gpl-3.0.en.html</u>

<sup>&</sup>lt;sup>5</sup> Github code hosting platform <u>https://github.com/opentox/qsar-report</u>

<sup>&</sup>lt;sup>6</sup> RubyDoc.info YARD documentation server - QSAR report gem: <u>http://www.rubydoc.info/gems/qsar-report</u>

<sup>&</sup>lt;sup>7</sup> Lazar & Nano-Lazar REST Service API <u>https://enm.in-silico.ch/swagger</u>

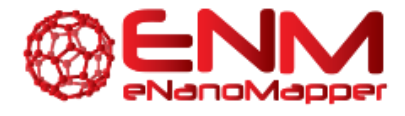

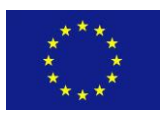

documentation with a Swagger UI interface. QMRF reports can be generated for each lazar model by performing a GET request to the specific model.

```
curl -X GET --header "Accept:application/xml" https://enm.in-
silico.ch/report/57dbdc7b4375ab563b601b3a
```

### curl example

The QMRF report produces QMRF XML in version 1.3. The API generates a first version of the report.This 'prototype' can be downloaded in XML format. This XML file can be finalized for publication in theQMRFEditor2.0(https://sourceforge.net/projects/qmrf/).Example code<sup>9</sup> and full documentation can be found at RubyDoc.info .

| in silico toxicol                                                                                                    |                                                                                                    | nano-lazar to                                                                                                 | oxicity predictions                                                                                            | lazar             |
|----------------------------------------------------------------------------------------------------|----------------------------------------------------------------------------------------------------|----------------------------------------------------------------------------------------------------|----------------------------------------------------------------------------------------------------|-------------------|
| Problems, bugs, idea                                                                                                    | s for improvements ? Please report at                                                                                                    | our issue tracker or send us an email                                                                         | (version 0.0.3).                                                                                               | Ƴ 8⁺ in <b>Fi</b> |
| Select an e                                                                                                    | endpoint:                                                                                                    |                                                                                                    |                                                                                                    |                   |
| 1. Physchem                                                                                                    | 2. Physchem & Proteomics                                                                                                    |                                                                                                    |                                                                                                    |                   |
| Type: regression<br>Source: https://dat<br>Species: A549 hur<br>Training nanoparti<br>Endpoint: log2(Ne<br>Unit: log2(ug/Mg)<br>Prediction algorith<br>Prediction algorith<br>Neighbor algorithn<br>Neighbor algorithn | ta.enanomapper.net/<br>man lung epithelial carcinoma cells<br>icles: 121<br>t cell association)<br>m: local physchem regression<br>m parameter: random forest<br>n: physchem neighbors<br>n parameter: min sim = 0.5 | a interaction of Gold and Silver Nario,                                                                       |                                                                                                    |                   |
| Independent cros<br>Num folds: 10<br>Num instances: 12<br>Num unpredicted 1<br>RMSE: 1.511<br>MAE: 1.099<br>R <sup>2</sup> : 0.68<br>QMRF report                                                                       | ssvalidations (log2 transformed):<br>21<br>5                                                                                                    | Num folds: 10<br>Num instances: 121<br>Num unpredicted 8<br>RMSE: 1.472<br>MAE: 1.065<br>R <sup>2</sup> : 0.7 | Num folds: 10<br>Num instances: 121<br>Num unpredicted 8<br>RMSE: 1.407<br>MAE: 1.04<br>R <sup>2</sup> : 0.728 |                   |
| download                                                                                                    |                                                                                                    |                                                                                                    |                                                                                                    |                   |

Figure 29: QMRF report integration in the nano-lazar toxicity prediction web application

eNanoMapper

<sup>&</sup>lt;sup>9</sup> Nano-lazar example code: <u>http://www.rubydoc.info/gems/qsar-report/file/example/example.rb</u>

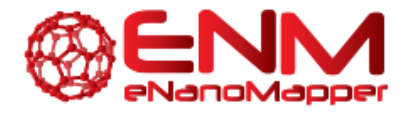

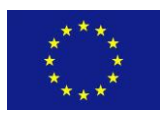

| Parameters                                                                                                    |                                                                                                    |                                                                                                    |                                                        |                                                        |
|----------------------------------------------------------------------------------------------------|----------------------------------------------------------------------------------------------------|----------------------------------------------------------------------------------------------------|--------------------------------------------------------|--------------------------------------------------------|
| Parameter                                                                                                    | Value                                                                                                    | Description                                                                                                    | Parameter Type                                         | Data Type                                              |
| accept                                                                                                    | application/xml ~                                                                                                    | requested Content-Type                                                                                                    | header                                                 | string                                                 |
| id                                                                                                    | 57dbdc7b4375ab563b601b3a                                                                                                    | id                                                                                                    | path                                                   | string                                                 |
| Try it out                                                                                                    | Hide Response                                                                                                    |                                                                                                    |                                                        |                                                        |
| Iurl                                                                                                    |                                                                                                    |                                                                                                    |                                                        |                                                        |
| curl -X G                                                                                                    | ETheader "Accept: application/x                                                                                                    | ml"header "accept: applicati                                                                                                    | on/xml" "https:                                        | //enm.in-silico.ch/report                              |
|                                                                                                    |                                                                                                    |                                                                                                    |                                                        |                                                        |
| equest UR                                                                                                    |                                                                                                    |                                                                                                    |                                                        |                                                        |
|                                                                                                    |                                                                                                    |                                                                                                    |                                                        |                                                        |
| https://e                                                                                                    | nm.in-silico.ch/report/57dbdc7b437                                                                                                    | 5ab563b601b3a                                                                                                    |                                                        |                                                        |
| https://e                                                                                                    | nm.in-silico.ch/report/57dbdc7b437<br>ody                                                                                                    | 5ab563b601b3a                                                                                                    |                                                        |                                                        |
| https://e<br>esponse B                                                                                                    | nm.in-silico.ch/report/57dbdc7b437<br>ody<br>rsion="1.0" encoding="UTF-8" stand                                                                                                    | '5ab563b601b3a                                                                                                    |                                                        |                                                        |
| https://e<br>esponse B<br><7xml ve<br><1DOCTYP                                                                                                    | nm.in-silico.ch/report/57dbdc7b437<br>ody<br>rsion="1.8" encoding="UTF-8" stand<br>E OMRF PUBLIC "http://qmrf.sourcef                                                                                                    | <pre>\$\$ab563b601b3a alone="no"?&gt; orge.net/qmrf.dtd" "qmrf.dtd"&gt;\$\$}</pre>                                                                                                    |                                                        |                                                        |
| https://e<br>esponse B<br><7xml ve<br><1DOCTYP<br><qmrf au<="" td=""><td>nm.in-silico.ch/report/57dbdc7b437<br/>ody<br/>rsion="1.0" encoding="UTF-8" stand<br/>E QMRF PUBLIC "http://qmrf.sourcef<br/>thor="Joint Research Centre, Europ</td><td>"Sab563b601b3a<br/>alone="no"?&gt;<br/>orge.net/qmrf.dtd" "qmrf.dtd"&gt;<br/>ean Commission" contact="Joint F</td><td>Research Centre,</td><td>, European Commission" da</td></qmrf>                                                                                                    | nm.in-silico.ch/report/57dbdc7b437<br>ody<br>rsion="1.0" encoding="UTF-8" stand<br>E QMRF PUBLIC "http://qmrf.sourcef<br>thor="Joint Research Centre, Europ                                                                                                    | "Sab563b601b3a<br>alone="no"?><br>orge.net/qmrf.dtd" "qmrf.dtd"><br>ean Commission" contact="Joint F                                                                                                    | Research Centre,                                       | , European Commission" da                              |
| https://e<br>esponse B<br><7xml ve<br><1DOCTYP<br><qmrf au<br="">&lt;0SA</qmrf>                                                                                                    | nm.in-silico.ch/report/57dbdc7b437<br>ody<br>rsion="1.0" encoding="UTF-8" stand<br>E OMRF PUBLIC "http://qmrf.sourcef<br>thor="Joint Research Centre, Europ<br>chapters><br>& identifier chapter="1" help="" n                                                                                                    | <pre>"Sab563b601b3a<br/>alone="no"?&gt;<br/>orge.net/qmrf.dtd" "qmrf.dtd"&gt;<br/>ean Commission" contact="Joint #<br/>ame="054B_identifier"&gt;</pre>                                                                                                    | Research Centre,                                       | , European Commission" da                              |
| https://e<br>esponse B<br><7xml ve<br><1DOCTYPI<br><qmrf au<br=""><qmrf<br><qsai<br><qsai< td=""><td>nm.in-silico.ch/report/57dbdc7b437<br/>ody<br/>rsion="1.0" encoding="UTF-8" stand<br/>E OMRF PUBLIC "http://qmrf.sourcef<br/>thor="Joint Research Centre, Europ<br/>chapters&gt;<br/>8_identifier chapter="1" help="" n<br/>SAR title chapter="1.1" help="" n</td><td><pre>"Sab563b601b3a<br/>alone="no"?&gt;<br/>orge.net/qmrf.dtd" "qmrf.dtd"&gt;<br/>ean Commission" contact="Joint #<br/>ame="QSAR identifier"&gt;<br/>me="QSAR identifier"&gt;La:</pre></td><td>Research Centre,<br/>zar model for Al</td><td>, European Commission" da<br/>549 human lung epithelial</td></qsai<></qsai<br></qmrf<br></qmrf>                                                                                                    | nm.in-silico.ch/report/57dbdc7b437<br>ody<br>rsion="1.0" encoding="UTF-8" stand<br>E OMRF PUBLIC "http://qmrf.sourcef<br>thor="Joint Research Centre, Europ<br>chapters><br>8_identifier chapter="1" help="" n<br>SAR title chapter="1.1" help="" n                                                                                                    | <pre>"Sab563b601b3a<br/>alone="no"?&gt;<br/>orge.net/qmrf.dtd" "qmrf.dtd"&gt;<br/>ean Commission" contact="Joint #<br/>ame="QSAR identifier"&gt;<br/>me="QSAR identifier"&gt;La:</pre>                                                                                                    | Research Centre,<br>zar model for Al                   | , European Commission" da<br>549 human lung epithelial |
| https://e<br>esponse B<br><7xml ve<br><1DOCTYP<br><qmrf au<br=""><qmrf_u<br><qsau<br><q2<br><q2< td=""><td>nm.in-silico.ch/report/57dbdc7b437<br/>ody<br/>rsion="1.0" encoding="UTF-8" stand<br/>E OMRF PUBLIC "http://qmrf.sourcef<br/>thor="Joint Research Centre, Europ<br/>chapters&gt;<br/>&amp;_identifier chapter="1" help="" n<br/>SAR_title chapter="1.1" help="" na<br/>SAR_models chapter="1.2" help="" n</td><td><pre>"Sab563b601b3a<br/>alone="no"?&gt;<br/>orge.net/qmrf.dtd" "qmrf.dtd"&gt;<br/>ean Commission" contact="Joint #<br/>ame="QSAR identifier"&gt;<br/>me="QSAR identifier"&gt;<br/>ame="QSAR identifier (title)"&gt;La:<br/>ame="Other related models"/&gt;</pre></td><td>Research Centre,<br/>zar model for A</td><td>, European Commission" da<br/>549 human lung epithelial</td></q2<></q2<br></qsau<br></qmrf_u<br></qmrf>                                                                                                    | nm.in-silico.ch/report/57dbdc7b437<br>ody<br>rsion="1.0" encoding="UTF-8" stand<br>E OMRF PUBLIC "http://qmrf.sourcef<br>thor="Joint Research Centre, Europ<br>chapters><br>&_identifier chapter="1" help="" n<br>SAR_title chapter="1.1" help="" na<br>SAR_models chapter="1.2" help="" n                                                                                                    | <pre>"Sab563b601b3a<br/>alone="no"?&gt;<br/>orge.net/qmrf.dtd" "qmrf.dtd"&gt;<br/>ean Commission" contact="Joint #<br/>ame="QSAR identifier"&gt;<br/>me="QSAR identifier"&gt;<br/>ame="QSAR identifier (title)"&gt;La:<br/>ame="Other related models"/&gt;</pre>                                                     | Research Centre,<br>zar model for A                    | , European Commission" da<br>549 human lung epithelial |
| https://e<br>esponse B<br><7xml ve                                                                                                    | nm.in-silico.ch/report/57dbdc7b437<br>ody<br>rsion="1.0" encoding="UTF-8" stand<br>E OMRF PUBLIC "http://qmrf.sourcef<br>thor-"Joint Research Centre, Europ<br>chapters><br>8_identifier chapter="1" help="" n<br>SAR_title chapter="1.1" help="" n<br>SAR_models chapter="1.2" help="" n<br>SAR_software chapter="1.3" help=""                                                                                                    | <pre>sab563b601b3a alone="no"?&gt; orge.net/qmrf.dtd" "qmrf.dtd"&gt; ean Commission" contact="Joint # ame="QSAR identifier"&gt; me="QSAR identifier"&gt; me="QSAR identifier (title)"&gt;La: ame="Other related models"/&gt; name="Software coding the model</pre>                                                   | Research Centre<br>zar model for A<br>L">              | , European Commission" da<br>549 human lung epithelial |
| https://e<br>esponse B<br><7xml ve<br><1DOCTYP<br><qmrf au<br=""><qmrf au<br=""><qsa<br><q:<br><q:<br><q:<br><q:< td=""><td>nm.in-silico.ch/report/57dbdc7b437<br/>ody<br/>rsion="1.0" encoding="UTF-8" stand<br/>E OMRF PUBLIC "http://qmrf.sourcef<br/>thor="Joint Research Centre, Europ<br/>chapters&gt;<br/>&amp;_identifier chapter="1" help="" n<br/>SAR_title chapter="1.1" help="" na<br/>SAR_models chapter="1.2" help="" na<br/>SAR_software chapter="1.3" help="" n<br/>SAR_software chapter="1.3" help=""</td><td><pre>"Sab563b601b3a<br/>alone="no"?&gt;<br/>orge.net/qmrf.dtd" "qmrf.dtd"&gt;<br/>ean Commission" contact="Joint #<br/>ame="QSAR identifier"&gt;<br/>me="QSAR identifier"&gt;<br/>me="QSAR identifier (title)"&gt;La:<br/>ame="Other related models"/&gt;<br/>name="Software coding the model<br/>ftware"/&gt;</pre></td><td>Research Centre,<br/>zar model for AS</td><td>, European Commission" da<br/>549 human lung epithelial</td></q:<></q:<br></q:<br></q:<br></qsa<br></qmrf></qmrf>                                                                                                    | nm.in-silico.ch/report/57dbdc7b437<br>ody<br>rsion="1.0" encoding="UTF-8" stand<br>E OMRF PUBLIC "http://qmrf.sourcef<br>thor="Joint Research Centre, Europ<br>chapters><br>&_identifier chapter="1" help="" n<br>SAR_title chapter="1.1" help="" na<br>SAR_models chapter="1.2" help="" na<br>SAR_software chapter="1.3" help="" n<br>SAR_software chapter="1.3" help=""                                                                                                    | <pre>"Sab563b601b3a<br/>alone="no"?&gt;<br/>orge.net/qmrf.dtd" "qmrf.dtd"&gt;<br/>ean Commission" contact="Joint #<br/>ame="QSAR identifier"&gt;<br/>me="QSAR identifier"&gt;<br/>me="QSAR identifier (title)"&gt;La:<br/>ame="Other related models"/&gt;<br/>name="Software coding the model<br/>ftware"/&gt;</pre> | Research Centre,<br>zar model for AS                   | , European Commission" da<br>549 human lung epithelial |
| https://e<br>esponse B<br><7xml ve<br><1DOCTYP<br><qmrf au<br=""><qmrf au<br=""><qsa<br><q:<br><q:<br><q:<br><q:<br><q:<br><q:<br><q:<br><q:<br><q:<br><q:< td=""><td>nm.in-silico.ch/report/57dbdc7b437<br/>ody<br/>rsion="1.0" encoding="UTF-8" stand<br/>E OMRF PUBLIC "http://qmrf.sourcef<br/>thor="Joint Research Centre, Europ<br/>chapters&gt;<br/>&amp;_identifier chapter="1" help="" n<br/>SAR_title chapter="1.1" help="" n<br/>SAR_title chapter="1.2" help="" n<br/>SAR_models chapter="1.2" help="" n<br/>SAR_software chapter="1.3" help=""<br/><software_ref idref="firstso&lt;br&gt;DSAR_software&gt;&lt;/td&gt;&lt;td&gt;&lt;pre&gt;" sab563b601b3a<br="">alone="no"?&gt;<br/>orge.net/qmrf.dtd" "qmrf.dtd"&gt;<br/>ean Commission" contact="Joint f<br/>ame="QSAR identifier"&gt;<br/>me="QSAR identifier (title)"&gt;La:<br/>ame="Other related models"/&gt;<br/>name="Software coding the model<br/>ftware"/&gt;</software_ref></td><td>Research Centre,<br/>zar model for A!<br/>L*&gt;</td><td>, European Commission" da<br/>549 human lung epithelial</td></q:<></q:<br></q:<br></q:<br></q:<br></q:<br></q:<br></q:<br></q:<br></q:<br></qsa<br></qmrf></qmrf>                                                                                                    | nm.in-silico.ch/report/57dbdc7b437<br>ody<br>rsion="1.0" encoding="UTF-8" stand<br>E OMRF PUBLIC "http://qmrf.sourcef<br>thor="Joint Research Centre, Europ<br>chapters><br>&_identifier chapter="1" help="" n<br>SAR_title chapter="1.1" help="" n<br>SAR_title chapter="1.2" help="" n<br>SAR_models chapter="1.2" help="" n<br>SAR_software chapter="1.3" help=""<br><software_ref idref="firstso&lt;br&gt;DSAR_software&gt;&lt;/td&gt;&lt;td&gt;&lt;pre&gt;" sab563b601b3a<br="">alone="no"?&gt;<br/>orge.net/qmrf.dtd" "qmrf.dtd"&gt;<br/>ean Commission" contact="Joint f<br/>ame="QSAR identifier"&gt;<br/>me="QSAR identifier (title)"&gt;La:<br/>ame="Other related models"/&gt;<br/>name="Software coding the model<br/>ftware"/&gt;</software_ref>                                                                                                    | Research Centre,<br>zar model for A!<br>L*>                                                                                                    | , European Commission" da<br>549 human lung epithelial |                                                        |
| https://e<br>esponse B<br><7xml ve<br><1DOCTYP<br><qmrf au<br=""><qmrf_<br><qsa<br><q:<br><q:<br><q:<br><q:<br><q:<br><q:<br><q:<br><q:<br><q:<br><q:< td=""><td>nm.in-silico.ch/report/57dbdc7b437<br/>ody<br/>rsion="1.0" encoding="UTF-8" stand<br/>E OMRF PUBLIC "http://qmrf.sourcef<br/>thor="Joint Research Centre, Europ<br/>chapters&gt;<br/>&amp;_identifier chapter="1" help="" n<br/>SAR_title chapter="1.1" help="" n<br/>SAR_models chapter="1.2" help="" n<br/>SAR_software chapter="1.3" help=""<br/><software_ref idref="firstso&lt;br&gt;DSAR_software&gt;&lt;br&gt;AR_identifier&gt;&lt;br&gt;AR_identifier&gt;&lt;/td&gt;&lt;td&gt;&lt;pre&gt;" sab563b601b3a<br="">alone="no"?&gt;<br/>orge.net/qmrf.dtd" "qmrf.dtd"&gt;<br/>ean Commission" contact="Joint #<br/>ame="QSAR identifier"&gt;<br/>me="QSAR identifier"&gt;<br/>me="QSAR identifier (title)"&gt;La:<br/>ame="Other related models"/&gt;<br/>name="Software coding the model<br/>ftware"/&gt;</software_ref></td><td>Research Centre,<br/>zar model for AS<br/>L=&gt;</td><td>, European Commission" da<br/>549 human lung epithelial</td></q:<></q:<br></q:<br></q:<br></q:<br></q:<br></q:<br></q:<br></q:<br></q:<br></qsa<br></qmrf_<br></qmrf>                                                                                                    | nm.in-silico.ch/report/57dbdc7b437<br>ody<br>rsion="1.0" encoding="UTF-8" stand<br>E OMRF PUBLIC "http://qmrf.sourcef<br>thor="Joint Research Centre, Europ<br>chapters><br>&_identifier chapter="1" help="" n<br>SAR_title chapter="1.1" help="" n<br>SAR_models chapter="1.2" help="" n<br>SAR_software chapter="1.3" help=""<br><software_ref idref="firstso&lt;br&gt;DSAR_software&gt;&lt;br&gt;AR_identifier&gt;&lt;br&gt;AR_identifier&gt;&lt;/td&gt;&lt;td&gt;&lt;pre&gt;" sab563b601b3a<br="">alone="no"?&gt;<br/>orge.net/qmrf.dtd" "qmrf.dtd"&gt;<br/>ean Commission" contact="Joint #<br/>ame="QSAR identifier"&gt;<br/>me="QSAR identifier"&gt;<br/>me="QSAR identifier (title)"&gt;La:<br/>ame="Other related models"/&gt;<br/>name="Software coding the model<br/>ftware"/&gt;</software_ref>                                                                                                    | Research Centre,<br>zar model for AS<br>L=>                                                                                                    | , European Commission" da<br>549 human lung epithelial |                                                        |
| https://e<br>Response B<br><7xml ve<br><10CTYP<br><qmrf_u<br><qmrf_u<br><qsa<br><qsa< td=""><td>nm.in-silico.ch/report/57dbdc7b437<br/>ody<br/>rsion="1.0" encoding="UTF-8" stand<br/>E OMRF PUBLIC "http://qmrf.sourcef<br/>thor="Joint Research Centre, Europ<br/>chapters&gt;<br/>3_identifier chapter="1" help="" n<br/>SAR_title chapter="1.1" help="" n<br/>SAR_models chapter="1.2" help="" n<br/>SAR_software chapter="1.2" help="" n<br/>SAR_software chapter="1.3" help=""<br/><software_ref idref="firstso&lt;br&gt;QSAR_software&gt;&lt;br&gt;NR_identifier&gt;&lt;br&gt;R_identifier&gt;&lt;br&gt;R_identi&lt;/td&gt;&lt;td&gt;&lt;pre&gt;" sab563b601b3a<br="">alone="no"?&gt;<br/>orge.net/qmrf.dtd" "qmrf.dtd"&gt;<br/>ean Commission" contact="Joint #<br/>ame="QSAR identifier"&gt;<br/>me="QSAR identifier (title)"&gt;La:<br/>ame="OSAR identifier (title)"&gt;La:<br/>ame="Other related models"/&gt;<br/>name="Software coding the model<br/>ftware"/&gt;<br/>help="" name="General informatic<br/>e="Date of OMRE"&gt;04 Orthor 2000</software_ref></td><td>Research Centre,<br/>zar model for A:<br/>L=&gt;</td><td>, European Commission" da<br/>549 human lung epithelial</td></qsa<></qsa<br></qsa<br></qmrf_u<br></qmrf_u<br> | nm.in-silico.ch/report/57dbdc7b437<br>ody<br>rsion="1.0" encoding="UTF-8" stand<br>E OMRF PUBLIC "http://qmrf.sourcef<br>thor="Joint Research Centre, Europ<br>chapters><br>3_identifier chapter="1" help="" n<br>SAR_title chapter="1.1" help="" n<br>SAR_models chapter="1.2" help="" n<br>SAR_software chapter="1.2" help="" n<br>SAR_software chapter="1.3" help=""<br><software_ref idref="firstso&lt;br&gt;QSAR_software&gt;&lt;br&gt;NR_identifier&gt;&lt;br&gt;R_identifier&gt;&lt;br&gt;R_identi&lt;/td&gt;&lt;td&gt;&lt;pre&gt;" sab563b601b3a<br="">alone="no"?&gt;<br/>orge.net/qmrf.dtd" "qmrf.dtd"&gt;<br/>ean Commission" contact="Joint #<br/>ame="QSAR identifier"&gt;<br/>me="QSAR identifier (title)"&gt;La:<br/>ame="OSAR identifier (title)"&gt;La:<br/>ame="Other related models"/&gt;<br/>name="Software coding the model<br/>ftware"/&gt;<br/>help="" name="General informatic<br/>e="Date of OMRE"&gt;04 Orthor 2000</software_ref> | Research Centre,<br>zar model for A:<br>L=>                                                                                                    | , European Commission" da<br>549 human lung epithelial |                                                        |

### Figure 30: Getting QMRF report from nano-lazar API

| eNanoMapper | 604134 | 7 November 2016 | DELIVERABLE | Page 41 of 51 |
|-------------|--------|-----------------|-------------|---------------|
|             |        |                 | REPORT D4.6 |               |

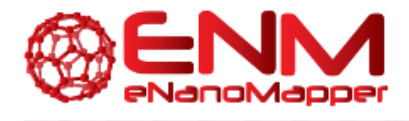

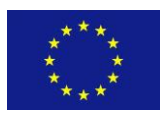

### 6.3 QMRF EDITOR 3.0.0

The QMRF XML schema and the QMRF Editor was originally developed in 2007 on behalf of JRC by Ideaconsult Ltd. The QMRF Editor 2.0.0<sup>10</sup> was available for download since 2013. Within the framework of eNanoMapper, the qmrf.dtd schema was updated to support ontology annotation and include indication for nanomaterials in training and test set. The list of endpoints is modified to include separate field for protocols (assays) related to an endpoint. The list of endpoints is updated to contain the recently released (April 2016) OECD Harmonized templates and list of assays from the publicly released NANOREG templates<sup>11</sup>. A PMML support is also introduced, allowing to load PMML fields, specifying descriptor and software into the QMRFEditor.

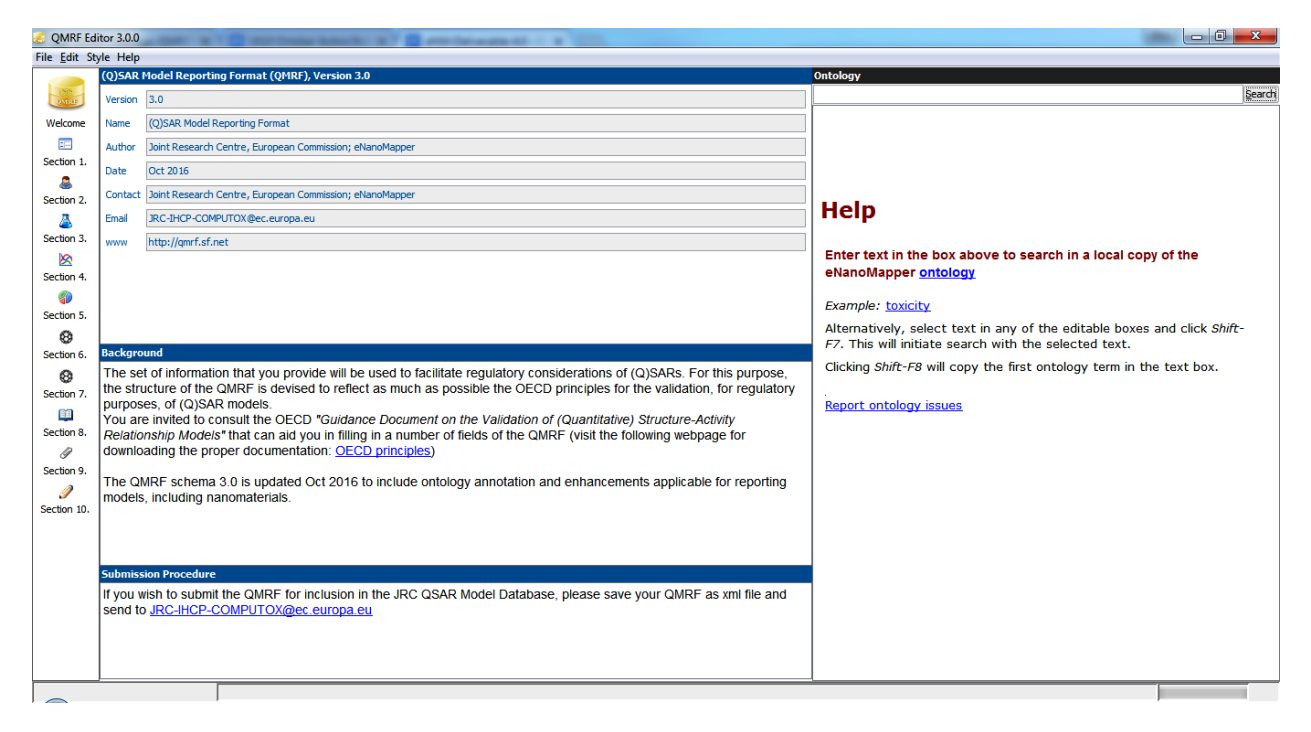

Figure 31: QMRF Editor 3.0.0

<sup>&</sup>lt;sup>10</sup> <u>https://sourceforge.net/projects/qmrf/files/QMRF%20Editor/2.0.0/</u>

<sup>&</sup>lt;sup>11</sup> <u>http://www.nanoreg.eu/media-and-downloads/templates/269-templates-for-experimental-data-logging</u>

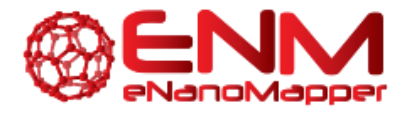

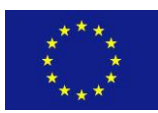

The QMRF Editor 3.0.0 includes a new panel, allowing free text search of a local copy of the eNanoMapper ontology. The query is entered into a text box at the top and the results are displayed as clickable entries. Clicking on any of the subsequent hits will move it to the first place (by launching a search for itself). While the cursor is in any editable text box in QMRF chapters, selecting a text (e.g. "cytotoxicity") and clicking *Shift+F7* launches a search with the selected text and shows the results in the right panel. Clicking *Shift+F8* will paste the name and the ontology URI of the first hit, e.g.

[cytotoxicity](http://purl.bioontology.org/ontology/npo#NPO\_1340)

| 🦲 QMRF Edi            | itor 3.0.0 New *                       | a fast, a la sura                  |                                       |                 |              |                                                                                            |                                                   |
|-----------------------|----------------------------------------|------------------------------------|---------------------------------------|-----------------|--------------|--------------------------------------------------------------------------------------------|---------------------------------------------------|
| File <u>E</u> dit Sty | yle Help                               |                                    |                                       |                 |              |                                                                                            |                                                   |
| IND                   | 3.Defining the endpoin                 | t - OECD Principle 1<br>제 같 Lookup |                                       |                 |              | Ontology A cellular uptake                                                                 | Search                                            |
| Walanaa               |                                        |                                    |                                       |                 |              | cytotoxicity                                                                               | *                                                 |
| weicome               |                                        |                                    |                                       |                 |              | Cytotoxicity                                                                               |                                                   |
| Section 1.            |                                        |                                    |                                       |                 |              |                                                                                            |                                                   |
|                       |                                        |                                    |                                       |                 |              |                                                                                            | E                                                 |
| Section 2.            |                                        |                                    |                                       |                 |              | 1. cytotoxicity (NPO_1340)                                                                 |                                                   |
| <u> </u>              |                                        |                                    |                                       |                 |              | http://purl.bioontology.org/ontology/npo#NPO_1                                             | 340                                               |
| Section 3.            |                                        |                                    |                                       |                 |              | code NPO_1340                                                                              |                                                   |
|                       | # group                                | name                               | protocol                              | ontology term   | protocol uri | abxrefiD NCIT:C27988                                                                       |                                                   |
| Section 4.            |                                        |                                    |                                       |                 |              | ······································                                                     |                                                   |
| <b>()</b>             |                                        |                                    |                                       |                 |              | 2. cytotoxicity assay (BAO_0002993)                                                        |                                                   |
| Section 5.            | 5. 3.3.Comment on endpoint <u>Help</u> |                                    |                                       |                 |              | http://www.bioassayontology.org/bao#BAO_0002                                               | .993                                              |
| Section 6.            |                                        |                                    |                                       |                 |              | 3. biological activity assay measuring e                                                   | pitope specific                                   |
| A                     |                                        |                                    |                                       |                 |              | complement-dependent cytotoxicity (O                                                       | BI_0001641)                                       |
| Section 7.            | 3.4.Endpoint units                     |                                    |                                       |                 | Help         | http://purl.obolibrary.org/obo/OBI_0001641                                                 |                                                   |
| <b>11</b>             |                                        |                                    |                                       |                 |              | IEDB alternative term complement-dep                                                       | endent                                            |
| Section 8.            |                                        |                                    |                                       |                 |              | definition editor term editor PERSON:R                                                     | andi Vita, Jason Greenbaum,                       |
| Ø                     |                                        |                                    |                                       |                 |              | Bjoern Peters                                                                              | ,,                                                |
| Section 9.            | 3.5.Dependent variab                   | le                                 |                                       |                 | Help         | definition source IEDB                                                                     | iter and the activation of                        |
| Section 10.           | [cytotoxicity](http://                 | purl.bioontology.org/ontology/r    | npo#NPO_1340) <mark>cytotoxici</mark> | ty              |              | additional immune response in vitro assay<br>dependent cytotoxicity.                       | / that detects complement-                        |
|                       | 3.6.Experimental prot                  | ocol                               |                                       |                 | Help         | editor preferred label editor preferred<br>term~editor preferred label biological          | term editor preferred<br>activity assay measuring |
|                       | [cytotoxicity assay](I                 | http://www.bioassayontology.or     | g/bao#BAO_0002993)cyt                 | otoxicity assay |              | has curation status IAO_0000120                                                            | Lytotoxicity                                      |
|                       | 3.7.Endpoint data qua                  | lity and variability               |                                       |                 | <u>Help</u>  | 4. <u>biological activity assay measuring e</u><br>dependent cellular cytotoxicity (OBI_00 | <u>pitope specific antibody-</u><br>J01642)       |
|                       |                                        |                                    |                                       |                 |              | http://purl.obolibrary.org/obo/OBI_0001642<br>IEDB alternative term antibody-dependence    | dent cellular 🗸                                   |
|                       | I'                                     |                                    |                                       |                 |              | 1                                                                                          |                                                   |

Figure 32: QMRF Editor 3.0.0 Defining the endpoint (1)

A field for ontology terms is added to the section 1.3. Software coding the model, 3.2. Endpoint, 4.2. Explicit Algorithm, 4.3 Descriptors in the model, 4.6. Software name and version for descriptor generation, 5.3. Software name and version for applicability domain assessment.

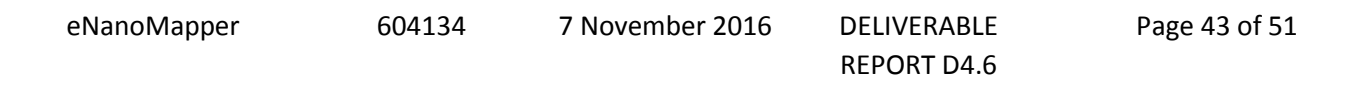

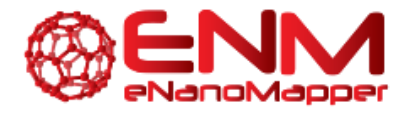

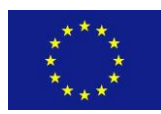

| 😸 QMRF Edit           | tor 3.0.0 New *    | and the second second s | N. S. succession of A. S. Swanner,           | and the further states of the             |      |                                                                                                    | x        |
|-----------------------|--------------------|----------------------------------------------------------------------------------------------------|----------------------------------------------|-------------------------------------------|------|----------------------------------------------------------------------------------------------------|----------|
| File <u>E</u> dit Sty | le Help            |                                                                                                    |                                              |                                           |      |                                                                                                    |          |
|                       | 4.Defining the a   | lgorithm - OECD Principle 2                                                                                                    |                                              |                                           |      | Ontology                                                                                                    | 1        |
| DOD<br>OMBO           | 4.1.Type of mo     | del                                                                                                    |                                              | Help                                      | ^    | cellular uptake                                                                                                    | Search   |
| Welcome               |                    |                                                                                                    |                                              |                                           |      | quantum mechanical descriptors                                                                                                 | <u>^</u> |
|                       |                    |                                                                                                    |                                              |                                           |      | • • • • • • •                                                                                                    |          |
| Section 1.            | 4.3 Explicit algo  | withm                                                                                                    |                                              | Hala                                      | _    |                                                                                                    | E        |
|                       | T.E.C. plicit uige |                                                                                                    |                                              | incip.                                    |      |                                                                                                    |          |
| Section 2.            | Algorithm Equa     | ation                                                                                                    |                                              |                                           | _    | 1. quantum mechanical descriptor (ENM_8000027)                                                                                 |          |
| ۵.                    | 👪 📑 🛛 🕅            | ↓ 1/1 ▶ ▶                                                                                                    |                                              |                                           |      | isDefinedBy Descriptors derived from guantum mechanical                                                                        |          |
| Section 3.            | definition         | Lasso                                                                                                    |                                              |                                           |      | calculations.                                                                                                    |          |
|                       | description        | linear Model trained with L1 prior as regulariz                                                                                                    | or                                           |                                           | E    |                                                                                                    |          |
| Section 4.            |                    |                                                                                                    |                                              |                                           | - 11 | 2. TAE RECON descriptors for amino acid sequences<br>(CHEMINE_001527)                                                          |          |
| (1)                   | ontology_term      | [lasso](http://puri.enanomapper.org/onto/EN                                                                                                    | 4M_8000092)                                  |                                           | - 11 | http://semanticscience.org/resource/CHEMINE_001527                                                                             |          |
| Section 5.            |                    |                                                                                                    |                                              |                                           |      | Description Descriptors are derived from pre-calculated quantum                                                                |          |
| 8                     |                    |                                                                                                    |                                              |                                           |      | mechanical parameters by using the paramaters for amino acids and<br>evaluating a set of 147 descriptors for pentide sequences |          |
| Section 6.            |                    |                                                                                                    |                                              |                                           |      | comment {@cdk.cite BREN1995} {@cdk.cite BREN1997} {@cdk.cit                                                                    | te       |
|                       | #                  | definition                                                                                                    | description                                  | entelegy term                             |      | WHITE2003}                                                                                                    |          |
| Section 7.            | -                  | Lasso                                                                                                    | Linear Model trained with L1 prior as regula | [lasso](http://purl.epapomapper.org/opto. | _  _ | calculated guantum mechanical parameters by using the paramaters                                                               | 3        |
| Saction 8             |                    |                                                                                                    |                                              |                                           |      | for amino acids and evaluating a set of 147 descriptors for peptide                                                            |          |
|                       | 4.2.0              | in the second of                                                                                                    |                                              |                                           | _    | sequences.<br>doi http://dx.doi.org/10.1016/0097-8485(94)00052-G                                                               |          |
| Section 9.            | 4.5.Descriptors    | s in the model                                                                                                    |                                              | пер                                       | _    | short name taeAminoAcid                                                                                                    |          |
|                       | 🖬 📑 🛛 🖬            | 1/1                                                                                                    |                                              |                                           |      |                                                                                                    |          |
| Section 10.           | name               |                                                                                                    |                                              |                                           |      | 3. cadmium selenide quantum dot (NPO_160)                                                                                      |          |
|                       | units              |                                                                                                    |                                              |                                           | ΞI.  | http://purl.bioontology.org/ontology/npo#NPO_160                                                                               |          |
|                       | diamate Prov       |                                                                                                    |                                              |                                           | 41   | preferred Name cadmium selenide guantum dot                                                                                    |          |
|                       | uescription        |                                                                                                    |                                              |                                           | -11  | synonym CdSe quantum dot                                                                                                    |          |
|                       | ontology_term      | quantum mechanical descriptors                                                                                                    |                                              |                                           |      |                                                                                                    |          |
|                       |                    |                                                                                                    |                                              |                                           |      | 4. goid quantum dot (NPO_186)                                                                                                  |          |
|                       |                    |                                                                                                    |                                              |                                           |      | http://purl.bioontology.org/ontology/npo#NPO_186<br>code NPO_186                                                               |          |
|                       | # 0300             | e unite                                                                                                    | description                                  | ontology term                             |      | preferred Name gold quantum dot                                                                                                |          |
|                       | 1                  | unis                                                                                                    | aescipion                                    | ontology_term                             | -    | synonym Au quantum dot                                                                                                    | +        |
|                       |                    |                                                                                                    |                                              |                                           |      |                                                                                                    |          |

Figure 33: QMRF Editor 3.0.0 Defining the algorithm

Nanomaterial indication for training and test datasets is added.

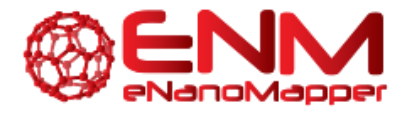

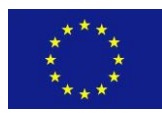

| 🧭 QMRF Ed            | itor 3.0.0 New *                                                                              | and the local division of the local division of the local division |   | Andrew Room Address Room Address Room - 100                                                               |             |
|----------------------|-----------------------------------------------------------------------------------------------|----------------------------------------------------------------------------------------------------|---|----------------------------------------------------------------------------------------------------|-------------|
| File <u>E</u> dit St | yle Help                                                                                      |                                                                                                    |   |                                                                                                    |             |
|                      | 6.Internal validation - OECD Principle 4                                                      |                                                                                                    |   | Ontology                                                                                                  |             |
| OMRE                 | 6.1.Availability of the training set                                                          | Help                                                                                                    | Â | cellular uptake                                                                                           | Search      |
| Welcome              | Yes 🗸                                                                                         |                                                                                                    |   | titanium dioxide                                                                                          | - Â         |
| Section 1.           | 6.2.Available information for the training set                                                | Help                                                                                                    |   |                                                                                                    | E           |
|                      | chemname cas smiles inchi mol formula vinanomaterial [[titanium dioxide nanopartide][http://p | url.obolibrary.org/obo/Cŀ                                                                                                    | E | 1. titanium dioxide nanoparticle (CHEBI_51050)                                                            | _           |
| Section 2.           | 6.3.Data for each descriptor variable for the training set                                    | Help                                                                                                    |   | http://purl.obolibrary.org/obo/CHEBI_51050                                                                |             |
| Section 3.           | All                                                                                           |                                                                                                    |   | dioxide.                                                                                                  | uranium     |
|                      | 6.4.Data for the dependent variable for the training set                                      | Help                                                                                                    |   | has obo namespace chebi_ontology<br>has related synonym 02Ti                                              |             |
| Section 4.           | [All 👻                                                                                        |                                                                                                    |   | id CHEBI:51050                                                                                            |             |
| Section 5.           | 6.5.0ther information about the training set                                                  | Help                                                                                                    | = | 2. titanium oxide nanoparticle (NPO_1486)                                                                 |             |
| Section 6            |                                                                                               |                                                                                                    | 1 | http://purl.bioontology.org/ontology/npo#NPO_1486                                                         |             |
| O.                   |                                                                                               |                                                                                                    |   | preferred Name titanium oxide nanoparticle                                                                |             |
| Section 7.           | 6.6.Pre-processing of data before modelling                                                   | Help                                                                                                    |   | synonym TiO2 nanoparticle                                                                                 |             |
|                      |                                                                                               |                                                                                                    | 1 | 3. carbon dioxide emission (ENVO_01000770)                                                                |             |
| Section 8.           |                                                                                               |                                                                                                    |   | http://purl.obolibrary.org/obo/ENVO_01000770                                                              | in second   |
| Section 9.           | 6.7.Statistics for goodness-of-fit                                                            | Help                                                                                                    |   | ultimately be included in the axioms is still open.                                                       | as emitted  |
| 9                    |                                                                                               |                                                                                                    |   | by a carbon dioxide emission process.                                                                     | as enlitted |
| Section 10.          |                                                                                               |                                                                                                    |   | 4 earbon diavide increased AE (OAE, 000162E)                                                              |             |
|                      | 6.8.Robustness - Statistics obtained by leave-one-out cross-validation                        | Help                                                                                                    |   | http://purl.obolibrary.org/obo/OAE_0001625                                                                |             |
|                      |                                                                                               |                                                                                                    |   | definition editor term editor EB                                                                          | that is     |
|                      |                                                                                               |                                                                                                    |   | characterized by an increased carbon dioxide level in the bl                                              | lood        |
|                      | 6.9.Robustness - Statistics obtained by leave-many-out cross-validation                       | Help                                                                                                    |   | see also HPO: HP_0005972                                                                                  |             |
|                      |                                                                                               |                                                                                                    |   | 5. manganese (IV) dioxide nanoparticle (ENM_9000025)                                                      |             |
|                      |                                                                                               |                                                                                                    | - | http://purl.enanomapper.org/onto/ENM 9000025<br>isDefinedBy A metal oxide nanoparticle that consists of m | anganese 🔻  |
|                      |                                                                                               |                                                                                                    |   |                                                                                                    |             |

Figure 34: QMRF Editor 3.0.0 Internal validation

The endpoint field is extended to explicitly list protocols and ontology terms. The text fields are editable and can be modified.

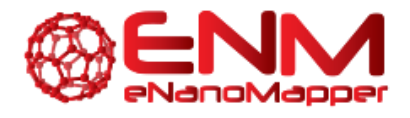

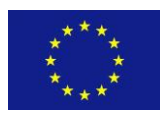

| ndpo | oints       |                     |                        |             |                        |              | × |
|------|-------------|---------------------|------------------------|-------------|------------------------|--------------|---|
|      |             | 4 46/262 ▶ №        |                        |             |                        |              |   |
| 1000 |             |                     |                        |             |                        |              | _ |
| gro  | up          | P-CHEM              |                        |             |                        |              |   |
| nan  | ne          | 4.29. Zeta potentia | al                     |             |                        |              |   |
| oro  | tocol       |                     |                        |             |                        |              |   |
| pro  |             |                     |                        |             |                        |              |   |
| ont  | tology_term | http://purl.bioonto | logy.org/ontology/npo# | #NPO_1302   |                        |              |   |
| pro  | tocol uri   |                     |                        |             |                        |              |   |
|      |             |                     |                        |             |                        |              |   |
|      |             |                     |                        |             |                        |              |   |
|      |             |                     |                        |             |                        |              |   |
|      |             |                     |                        |             |                        |              |   |
|      |             |                     |                        |             |                        |              | _ |
| #    | group       | n                   | ame                    | protocol    | ontology_term          | protocol_uri |   |
|      | 34 P-CHEM   | 4.                  | 21. Dissociation con   |             | http://semanticscience |              |   |
|      | 35 P-CHEM   | 4.                  | 21. Dissociation con   | OECD TG 112 | http://semanticscience |              |   |
|      | 36 P-CHEM   | 4.                  | 12. Viscosity          |             | http://purl.bioontolog |              | = |
|      | 37 P-CHEM   | 4.                  | 12. Viscosity          | OECD TG 114 | http://purl.bioontolog |              | - |
|      | 38 P-CHEM   | 4.                  | 24. Agglomeration/a    |             | http://purl.bioontolog |              |   |
|      | 39 P-CHEM   | 4.                  | 24. Agglomeration/a    | OECD TG 110 | http://purl.bioontolog |              |   |
|      | 40 P-CHEM   | 4.                  | 25. Crystalline phase  |             | http://purl.bioontolog |              |   |
|      | 41 P-CHEM   | 4.                  | 26. Crystallite and g  |             |                        |              |   |
|      | 42 P-CHEM   | 4.                  | 26. Crystallite and g  | OECD TG 110 |                        |              |   |
|      | 43 P-CHEM   | 4.                  | 27. Aspect ratio/shape |             | http://purl.bioontolog |              |   |
|      | 44 P-CHEM   | 4.                  | 27. Aspect ratio/shape | OECD TG 110 | http://purl.bioontolog |              |   |
|      | 45 P-CHEM   | 4.                  | 28. Specific surface   |             | http://purl.bioontolog |              | _ |
|      | 46 P-CHEM   | 4.                  | 29. Zeta potential     |             | http://purl.bioontolog |              |   |
|      | 47 P-CHEM   | 4.                  | 30. Surface chemistry  |             |                        |              | - |
|      |             |                     |                        |             |                        |              | 2 |
|      |             |                     |                        |             |                        |              |   |
|      |             |                     |                        | OK Cancel   |                        |              |   |
|      |             |                     |                        | Calicer     |                        |              |   |

### Figure 35: QMRF Editor 3.0.0 Endpoints

The new search tool facilitates finding and selecting proper protocol and ontology terms.

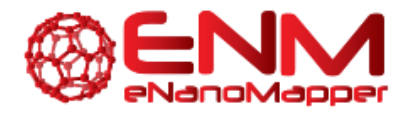

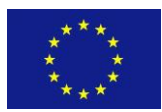

| 🧭 QMRF Ed            | litor 3.0.0 New *            |                              |          |                           |              |   |                                                                   | ×    |  |  |
|----------------------|------------------------------|------------------------------|----------|---------------------------|--------------|---|-------------------------------------------------------------------|------|--|--|
| File Edit Style Help |                              |                              |          |                           |              |   |                                                                   |      |  |  |
|                      | 3.Defining the endpoint - OE | CD Principle 1               |          |                           |              |   | Ontology                                                          |      |  |  |
| OMBE                 | 3.1.Species                  |                              |          |                           | Help         | ^ | ▲ cell viability Set                                              | arch |  |  |
| Welcome              |                              |                              |          |                           |              |   | cell viability                                                    | -    |  |  |
|                      |                              |                              |          |                           |              |   |                                                                   | Ξ    |  |  |
| Section 1.           |                              |                              |          |                           |              |   |                                                                   |      |  |  |
|                      | 3.2.Endpoint                 |                              |          |                           | Help         |   |                                                                   |      |  |  |
| Section 2.           | 🔜 🔜 🛛 🖣 1/1 🕨 🕅              | 🍃 Lookup                     |          |                           |              |   | 1. percent cell viability (NPO_1816)                              |      |  |  |
| 因                    | group TOX                    |                              |          |                           |              |   | http://purl.bioontology.org/ontology/npo#NPO_1816                 |      |  |  |
| Section 3.           | group                        |                              |          |                           |              |   | code NPO_1816                                                     |      |  |  |
|                      | name BAO_0003009.            | . Cell Viability Assay       |          |                           |              | _ | preferred Name percent cell viability                             |      |  |  |
| Section 4.           | protocol                     |                              |          |                           |              |   | 2 cell visbility ATP quantitation assay (BAO, 0010001)            |      |  |  |
| <b>(</b> )           | ontology_term http://www.bio | passayontology.org/bao#BAO_0 | 003009   |                           |              |   | 2. <u>cell vlasing All quantitation assay</u> (DRO_0010001)       |      |  |  |
| Section 5.           | protocol uri                 |                              |          |                           |              |   | http://www.bioassayontology.org/bao#BAO_0010001                   |      |  |  |
| 8                    |                              |                              |          |                           |              |   | 3. 50 percent cell viability (BAO 0000349)                        |      |  |  |
| Section 6.           |                              |                              |          |                           |              |   | http://www.biopscovontology.org/boot#840_0000249                  |      |  |  |
| 8                    | # group                      | name                         | protocol | ontology_term             | protocol_uri |   | alternative term 50% viability                                    |      |  |  |
| Section 7.           | 1 TOX                        | BAO_0003009. Cell Viabili    |          | http://www.bioassayontol. |              |   | definition textual definition Assay has 50% living cells. Unit of |      |  |  |
| m                    | <u> </u>                     |                              |          |                           |              |   | Measure is always % when normalized to the dynamic range of the   |      |  |  |
| Section 8.           | 3.3.Comment on endpoint      |                              |          |                           | Help         |   | assay.                                                            |      |  |  |
| P                    |                              |                              |          |                           |              |   | 4. MTT cell viability assay (SOP NANOMMUNE 3 14v2)                |      |  |  |
| Section 9.           |                              |                              |          |                           |              |   |                                                                   |      |  |  |
| 1                    |                              |                              |          |                           |              |   | endpoint ENM_0000035. Cytotoxicity                                |      |  |  |
| Section 10.          | 3.4.Endpoint units           |                              |          |                           | Help         |   | protocol uri http://www.nanopartikel.                             |      |  |  |
|                      |                              |                              |          |                           |              |   | info/files/methodik/NANOMMUNE-Quality-Handbook-SOPs.pdf           |      |  |  |
|                      |                              |                              |          |                           |              |   |                                                                   |      |  |  |
|                      | L                            |                              |          |                           |              |   | 5. MTT cell viability assay (SOP NANOMMUNE 3.29)                  |      |  |  |
|                      | 3.5.Dependent variable       |                              |          |                           | Help         |   | endpoint ENM_0000035. Cytotoxicity                                |      |  |  |
|                      |                              |                              |          |                           |              |   | ontology term http://purl.enanomapper.org/onto/ENM_0000035        |      |  |  |
|                      |                              |                              |          |                           |              |   | protocol uri http://www.nanopartikel.                             |      |  |  |
|                      | L                            |                              |          |                           |              |   | into/nies/methodik/ivAivOmmone-Quality-Handbook-SOPs.pdf          |      |  |  |
|                      | 3.6.Experimental protocol    |                              |          |                           | Help         |   | 6. percent cell viability (BAO 0000202)                           |      |  |  |
|                      | 1                            |                              |          |                           | -            | - | · · · · · · · · · · · · · · · · · · ·                             | Ŧ    |  |  |

Figure 36: QMRF Editor 3.0.0 Defining the endpoint (2)

The QMRF Editor 3.0.0 and qmrf.dtd (v.3.0) are released and available for download.

https://sourceforge.net/projects/qmrf/files/QMRF%20Editor/3.0.0/

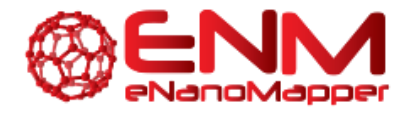

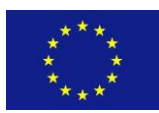

# **7. CONCLUSION**

In this report, we have outlined the new functionalities added to JQ, nano-lazar, and the QMRF Editor 3.0.0, namely validation schemes, read across training/prediction services and QPRF/QMRF reports. Therefore, users may now use similarity for making predictions, validate their models and receive automated reports on both their predictions and models. Output reports can be viewed and edited online, and later saved as PDF files to the user's personal computer. This information, in addition to the services reported in previous deliverables of WP4 (creating datasets, training models, making predictions, mechanistic modelling, experimental design and interlaboratory testing), can provide an extensive computational analysis framework for ENM safety assessment.

eNanoMapper

604134

7 November 2016

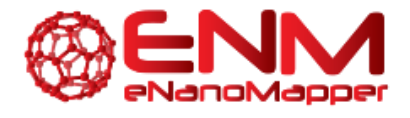

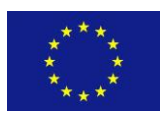

## **BIBLIOGRAPHY**

- 1. OECD 2007, OECD Guidance Document on the Validation of (Quantitative) Structure-Activity Relationship [(Q)SAR] Models. Retrieved from http://www.oecd.org/env/guidance-documenton-the-validation-of-quantitative-structure-activity-relationship-q-sar-models-9789264085442en.htm (Accessed: 31/08/16)
- 2. QSAR Tools QPRF 1.1, European Union Reference Laboratory for alternatives to animal testing (EURL ECVAM), Retrieved from <u>https://eurl-ecvam.jrc.ec.europa.eu/laboratories-research/predictive toxicology/gsar tools/qrf/QPRF version 1.1.doc/view</u> (Accessed: 31/08/16)
- 3. Walkey, C. D., et al. (2014). Protein corona fingerprinting predicts the cellular interaction of gold and silver nanoparticles, ACS Nano 8(3): 2439-2455.
- 4. Gajewicz et al. (2015). Towards Understanding Mechanisms Governing Cytotoxicity of Metal Oxides Nanoparticles: Hints from Nano-QSAR Studies, Nanotoxicology 9 (3): 313-325

7 November 2016

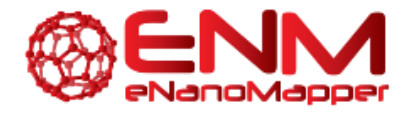

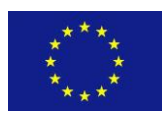

## **APPENDIX**

The Jaqpot Quattro (JQ) API documentation can be found at http://test.jaqpot.org:8080/jaqpot/swagger/. JQ is an extension of the Jaqpot web application, which was originally developed during the OpenTox project and features improved efficiency and additional functionality. JQ is an open-source project, written in Java and licensed with the GNU GPL v3 license. It provides asynchronous execution of tasks submitted by users, authentication, authorisation and accounting mechanisms powered by OpenAM. JQ is part of the eNM framework and communicates with other web services in the framework via the common REST API described. The source code is publicly available from https://github.com/KinkyDesign/JaqpotQuattro. A screenshot of the API can be seen in Figure 37. All functionalities made available for this deliverable can also be accessed using the user interface (UI). A screenshot of the UI can be seen in Figure 38, found at http://test.jaqpot.org:8000/.

Within the last months nano-lazar functionality was completely integrated into the lazar framework which was created during the OpenTox project. lazar is a GNU GPL v3 licensed open-source project written in Ruby. It is a very flexible library for the generation, validation and inspection of read-across models, that can use measured and calculated descriptors from OpenBabel, CDK and JOELib libraries, custom similarity measures for neighbor identification and any R algorithm for local QSAR models. lazar communicates with other eNanoMapper services via the common REST API. Source code is publicly available from <a href="https://github.com/opentox/lazar">https://github.com/opentox/lazar</a> and the whole system can be installed with a single command as a Ruby gem from <a href="https://rubygems.org/gems/lazar">https://rubygems.org/gems/lazar</a>. Documentation for the lazar API can be found at <a href="https://www.rubydoc.info/gems/lazar">https://rubygems/lazar</a>. Although lazar is primarily a command-line oriented library it serves as the basis of graphical user interfaces, e.g. the nano-lazar web-application at <a href="https://nano-lazar.in-silico.ch">https://nano-lazar.in-silico.ch</a> (Figure 24).

eNanoMapper

604134

7 November 2016

DELIVERABLE REPORT D4.6 Page 50 of 51

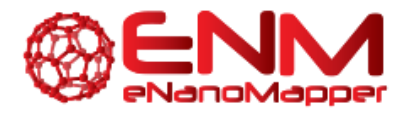

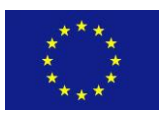

| http://test.jaqpot.org:8080/jaqpot/services/api-docs | AI        | QIC5wM2LY4Sfo   | wTYJNuFU2         | plore |
|------------------------------------------------------|-----------|-----------------|-------------------|-------|
| report : Report API                                  | Show/Hide | List Operations | Expand Operations | Rav   |
| dataset : Dataset API                                | Show/Hide | List Operations | Expand Operations | Raw   |
| interlab : Interlab Testing API                      | Show/Hide | List Operations | Expand Operations | Rav   |
| pmml : PMML API                                      | Show/Hide | List Operations | Expand Operations | Raw   |
| doseresponse : Dose Response API                     | Show/Hide | List Operations | Expand Operations | Raw   |
| readacross : Read Across API                         | Show/Hide | List Operations | Expand Operations | Raw   |
| bibtex : BibTeX API                                  | Show/Hide | List Operations | Expand Operations | Raw   |
| validation : Validation API                          | Show/Hide | List Operations | Expand Operations | Raw   |
| enm : eNM API                                        | Show/Hide | List Operations | Expand Operations | Raw   |
| model : Models API                                   | Show/Hide | List Operations | Expand Operations | Raw   |
| task : Tasks API                                     | Show/Hide | List Operations | Expand Operations | Raw   |
| algorithm : Algorithms API                           | Show/Hide | List Operations | Expand Operations | Raw   |
| aa : AA API                                          | Show/Hide | List Operations | Expand Operations | Raw   |
| feature : Feature API                                | Show/Hide | List Operations | Expand Operations | Raw   |
| user : Users API                                     | Show/Hide | List Operations | Expand Operations | Rav   |

[ BASE URL: http://test.jaqpot.org:8080/jaqpot/services/api-docs ]

### Figure 37: Screenshot of Jaqpot API found at http://test.jaqpot.org:8080/jaqpot/swagger/

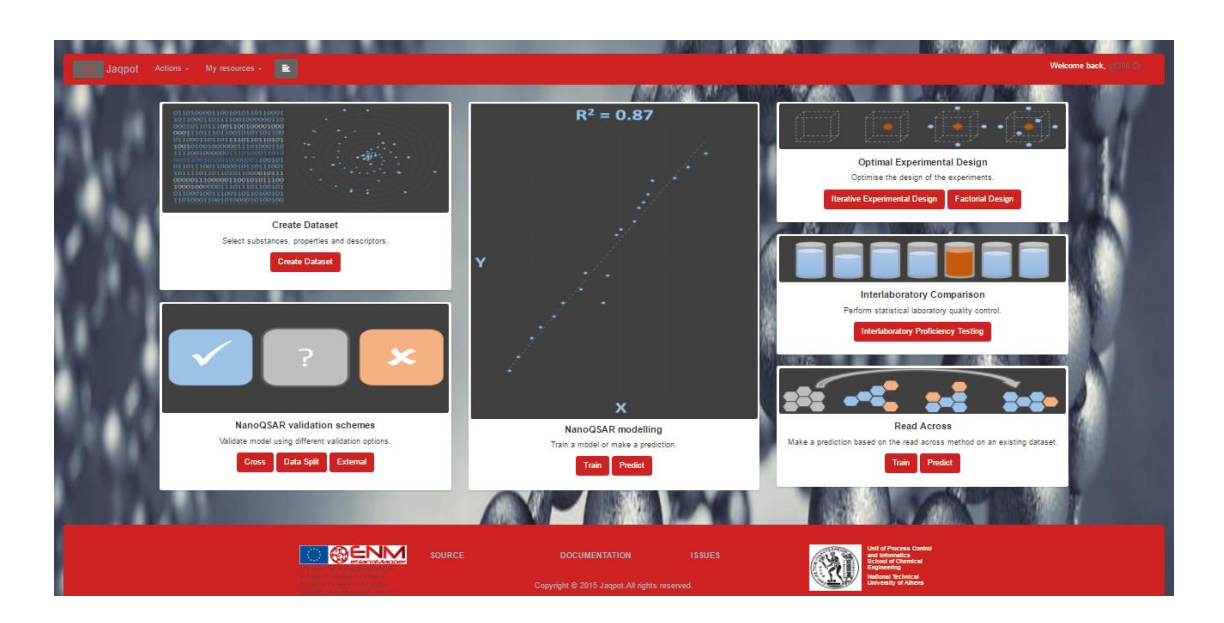

Figure 38: Screenshot of Jaqpot UI found at <a href="http://test.jaqpot.org">http://test.jaqpot.org</a>:8000/

| eNanoMapper | 604134 | 7 November 2016 | DELIVERABLE | Page 51 of 51 |
|-------------|--------|-----------------|-------------|---------------|
|             |        |                 | REPORT D4.6 |               |